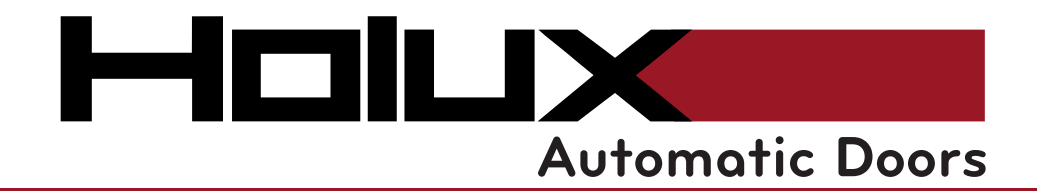

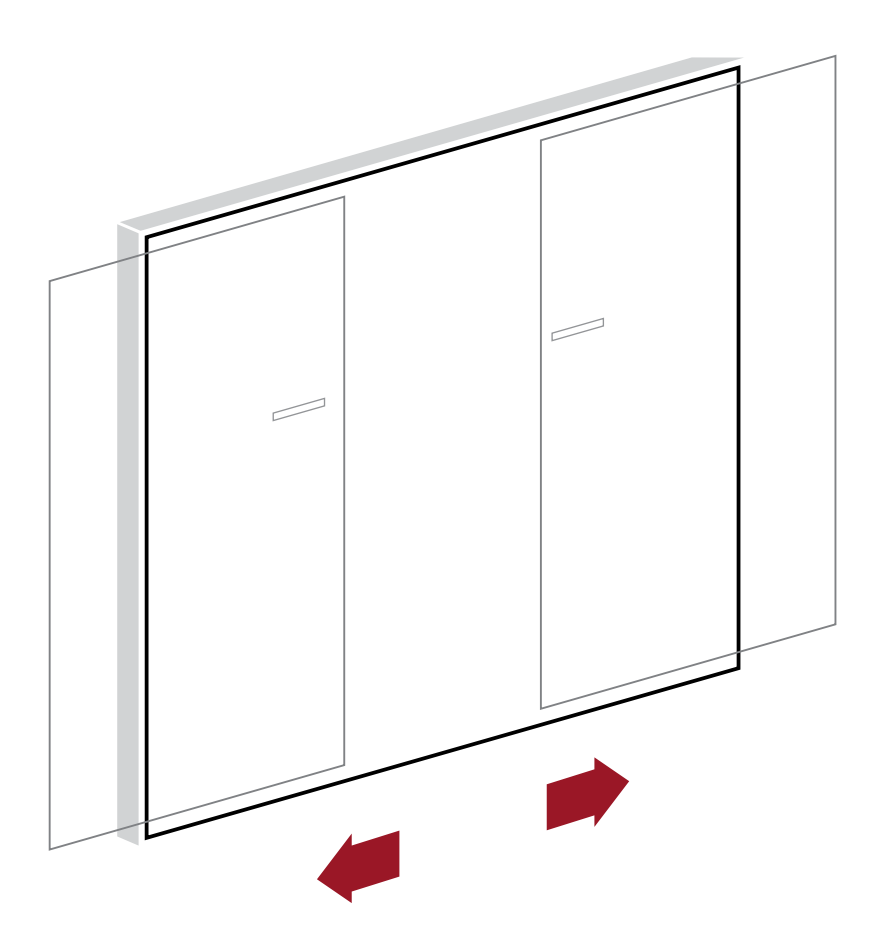

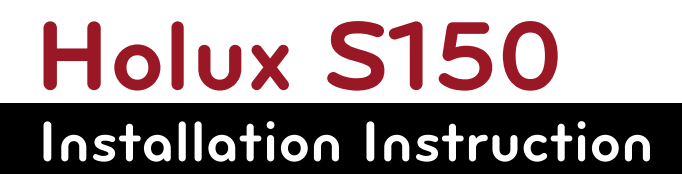

www.holux-door.de info@holux-door.de

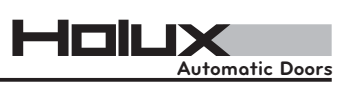

# Contents

| 1.  | Safety Instructions          | 2  |
|-----|------------------------------|----|
| 1.1 | Initial Assembly             | 2  |
| 1.2 | Maintenance                  | 2  |
| 1.3 | Operation                    | 2  |
| 1.4 | Explanation of Symbols       | 2  |
| 1.5 | Declaration of Incorporation | 3  |
| 2.  | Commencing Assembly          | 4  |
| 2.1 | Technical Data               | 4  |
| 2.2 | Required Tools               | 4  |
| 3.  | Contents of Delivery         | 5  |
| 4.  | Installation Steps           | 8  |
| 5.  | Starting up the Operator     | 30 |
| 6.  | Modifying the Parameters     | 31 |
| 7.  | Sensors' Setup Table         | 32 |
| 8.  | Block Diagram                | 33 |
| 9.  | Mechanical Key Switch        | 33 |
| 10. | Troubleshooting              | 34 |
| 11. | LED Status - Error Codes     | 35 |
| 12. | Wiring Diagrams              | 37 |

# **1. Safety Instructions**

We recommend that you follow the instructions described below in order to avoid material damage and personal injuries. All of the instructions that need to be followed with a special degree of diligence have been marked with a symbol. If you have any questions, we recommend that you contact your supplier. Although we have exercised a great degree of diligence in creating these instructions, they do not absolve you of your own responsibility. All the tasks should be carried out by professionals or by trained personnel. Deviations can result in faulty functioning and voiding the warranty. Use protective equipment, gloves and goggles.

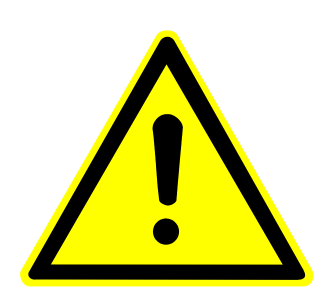

#### **1.1 Initial Assembly**

Secure your installation site against unlawful entry by unauthorized individuals. Ensure that the location in question is well-lit and that the floor is secure. Use appropriate measures to protect the site from contaminants. Check the stability of the structure. Work on electrical systems must be performed by authorized staff. Deutschtec GmbH shall not be liable for accidents caused by improper assembly, maintenance and operation.

#### **1.2 Maintenance**

Before work, examine the status of the door, particularly the safety elements, and the general condition. Damage to the glass, the electrical feed and the mechanical function (e.g. stiffness and wedging) must be repaired prior to maintenance. Secure your installation site against unlawful entry by unauthorized individuals.

#### **1.3 Operation**

Check the operational status of the door on a daily basis. In case of operational irregularities, decommission the door and notify your service partner. When the system is locked, the escape function is disabled!

#### **1.4 Explanation of Symbols**

Warning: Risk of Injury

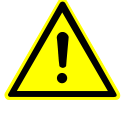

Warning: Electric Shock Possible (risk of injury or death) Repairs should be carried out by an electrician.

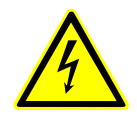

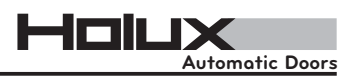

#### **1.5** Declaration of Incorporation

# In accordance with Annex II section 1.B. of the EC Machinery Directive 2006/42/EG

Authors and persons responsible for creating the relevant technical documents:

Deutschtec GmbH Am Fuchsbau 13 15345 Petershagen/Eggersdorf Germany

We hereby declare that the incomplete machine:

| Sliding Door Operator Type: |  |
|-----------------------------|--|
| Serial Number:              |  |
| Year of Manufacture:        |  |

as long as supply is possible within the scope of delivery, and corresponds to the basic requirements of the following directives (refer to the Annex regarding which requirements were met):

Machinery Directive 2006/42/EG EG Low Voltage Directive 2006/95/EG EMC Directive 2004/108/EG

EU Official Journal L 157/24 dated 09.06.2006 EU Official Journal L 374/10 dated 27.12.2006 EU Official Journal L 390/24 dated 31.12.2004

Harmonized standards that were used, whose references have been published in the Official Journal of the EU:

EN ISO 13849-1:2008 EN 60335-1:2012 EN 16005:2012

(Place, Date)

Petershagen, \_

H. Rolleenschiter

(Signature of the Authorized Individual)

Requirements of Annex I of 2006/42 / EC, which have been complied with. The numbers refer to the sections of Annex I: 1.1.5, 1.3.4, 1.3.7, 1.5.14, 1.3.1, 1.3.2, 3.5.1, 1.2.1, 1.3.8.2, 1.4.1, 1.4.3, 1.5.1, 1.5.2, 1.5.4, 1.5.5, 1.5.6, 1.5.7, 1.5.8, 1.5.9, 1.5.10, 1.5.13, 1.1.3, 1.1 .6, 1.2.6, 1.6.3, 1.5.15, 1.3.2, 1.3.3, 1.6.1, 1.6.2, 1.2.4.1, 1.2.4.3, 1.2.4.4, 1.2.3, (partially)

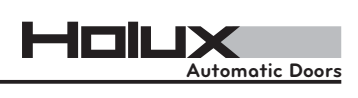

# 2. Commencing assembly

#### 2.1 Technical Data

| Power Supply:                    | 230 V AC     | Max. Weight of Leaf: | 1 x 200 Kg    |
|----------------------------------|--------------|----------------------|---------------|
| Frequency:                       | 50 Hz        | Passage Width:       | 800 - 3000 mm |
| Power Consumption:               | max. 150 W   | Max. Passage Height: | 3000 mm       |
| Power Consumption in Idle State: | 5 W          | Opening Speeds:      | 100-550 mm/s  |
| Protection Class:                | 1            | Closing Speeds:      | 100-500 mm/s  |
| Type of Protection:              | IP20         | Hold-open Time:      | 1-60 s        |
| Temperature Range:               | -15 to +50°C | Sound Emission:      | < 70 dBA      |
| Max. Weight of Leaf:             | 2 x 150 Kg   |                      |               |

#### 2.2 Required Tools

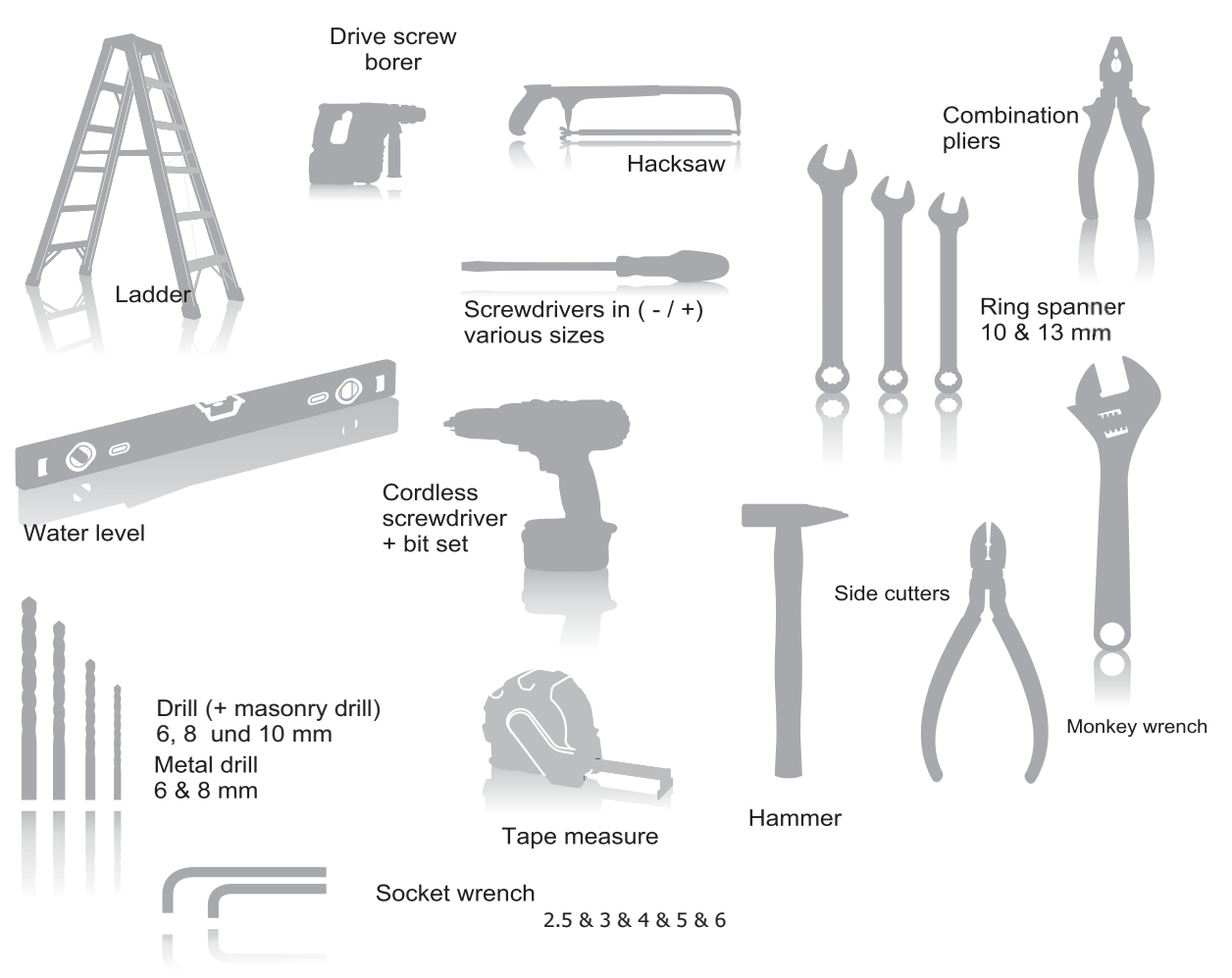

# 3. Contents of Delivery

#### S150 operator kit

|         | ArtNo.     | Description                    | This kit/set incl. |
|---------|------------|--------------------------------|--------------------|
|         | 100000312  | S150 Control unit - Steel case | 1 Pcs.             |
| (18)    | 1000000640 | S150 Assembled Motor 100 W-24  | V 1 Pcs.           |
|         | 1000000641 | S150 Assembled Idler Pulley    | 1 Pcs.             |
| a feile | 1000000978 | S150 Stopper Set               | 1 Pcs.             |
|         | 1000000966 | S150 Belt Clamp Set            | 1 Pcs.             |
|         | 1000000646 | S150 Hanger & Roller 36mm      | 4 Pcs.             |
|         | 100000853  | S150 Side Cover                | 2 Pcs.             |
|         | 1000000981 | S150 Cover Clip Set            | 1 Pcs.             |
|         | 100000532  | S150_Screw Pack                | 1 Pcs.             |
|         | 1000000376 | Standard Cable Pack            | 1 Set              |

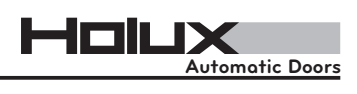

1000000116 GN Cable Clip

Art.-No.

Description

7 Pcs.

This kit/set incl.

#### PrimeDrive standard profile set

|                                                                                                    | ArtNo.     | Description                       | This kit/set incl. |                     |
|----------------------------------------------------------------------------------------------------|------------|-----------------------------------|--------------------|---------------------|
|                                                                                                    | 100000934  | S150 Cover profile , AL           | 1 Pcs.             | Stainless steel set |
|                                                                                                    | 100000933  | 4m S150 Rail Profile , AL         | 1 Pcs.             | Stainless steel set |
|                                                                                                    | 100000023  | 4m General Track profile, SS      | 1 Pcs.             | Stainless steel set |
|                                                                                                    | 100000024  | 4m General Rubber profile, for SS | 1 Pcs.             | Stainless steel set |
| Canada and Canada and Canada and Canada and Canada and Canada and Canada and Canada and Canada and Canada and C | 1000000975 | 4m Back profile                   | 1 Pcs.             | optional            |

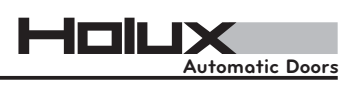

#### Accessories

|     | ArtNo.     | Description                          |          |
|-----|------------|--------------------------------------|----------|
|     | 1000000147 | Mechanical key switch                | optional |
|     | 1000000166 | Digital programme switch             | optional |
| 000 | 100000943  | Electromechanical lock - GN - slider | optional |
|     | 100000980  | HSML_Complete Lock for Prime         | optional |
|     | 1000000124 | Battery pack - GN                    | optional |
|     | 100000392  | Battery Set - GN                     | optional |
|     | 1000000198 | Frameless glass clamp set - IR       | optional |
|     | 1000000195 | Timing Belt HTD 8M, 12mm, 4.5 meter  | optional |

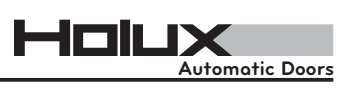

# 4. Installation steps

**Note** : This installation manual is based on combination of Holux S150's operator with back profile and THB frame.

#### 4.1 Check leaves & opening dimensions

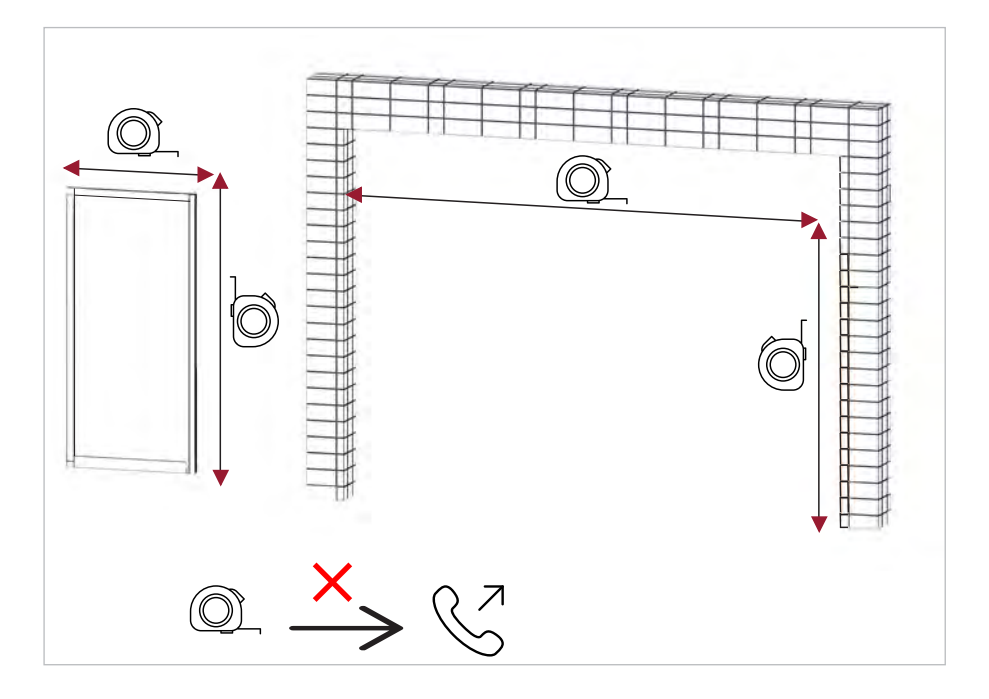

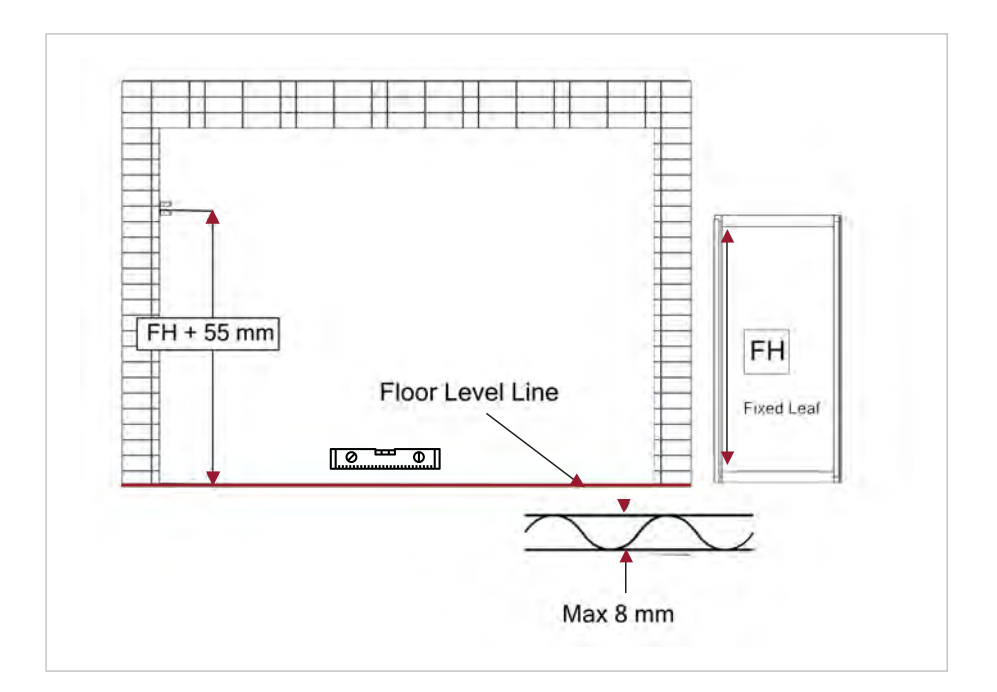

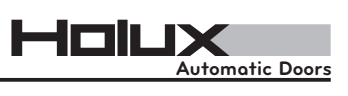

#### 4.2 Install bracket on both side walls - corridor mounting

#### 4.3 Use laser level to specify second point - corridor mounting

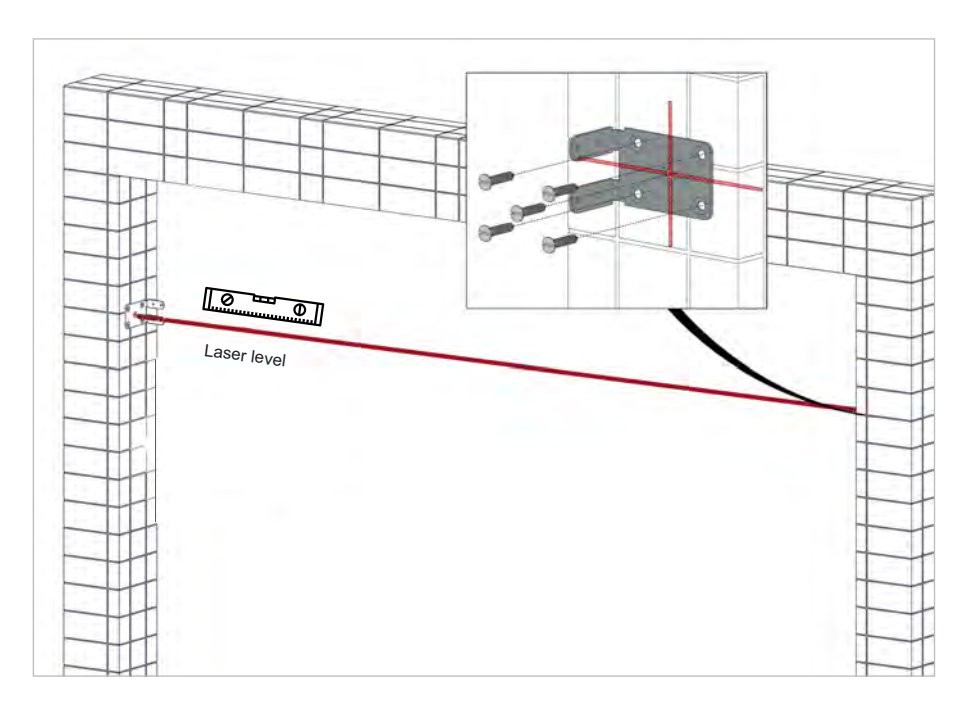

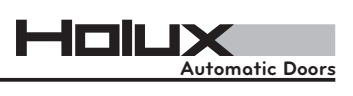

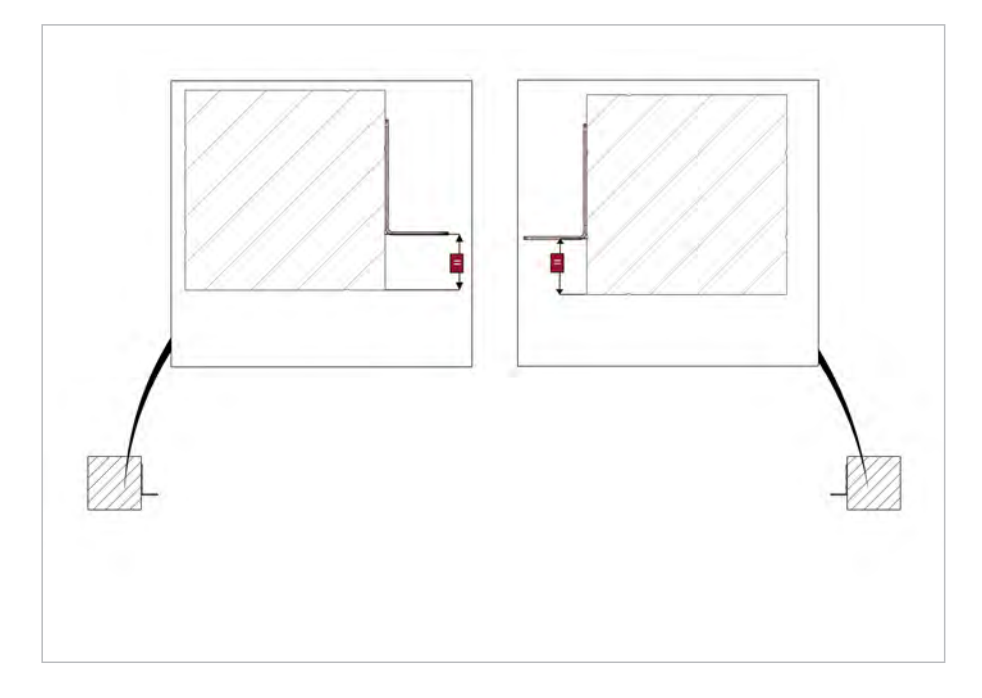

4.4 Hang on the back profile on bracket - corridor mounting

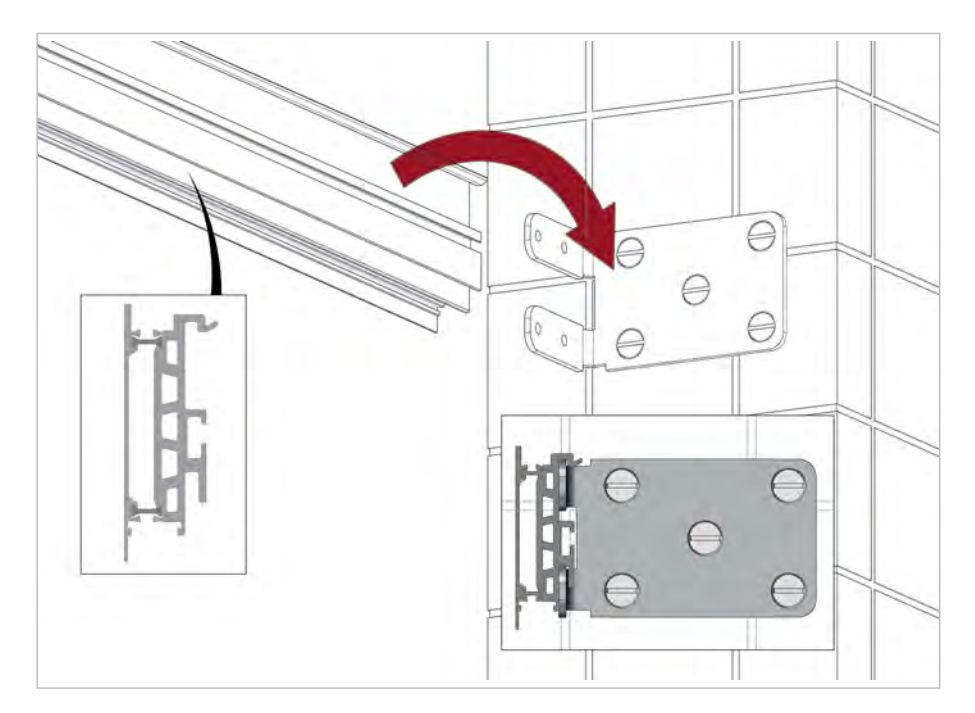

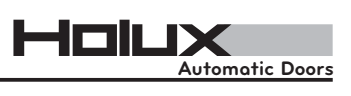

#### 4.5 Fix the back profile - corridor mounting

4.6 Adjust the rail horizontally – on facade

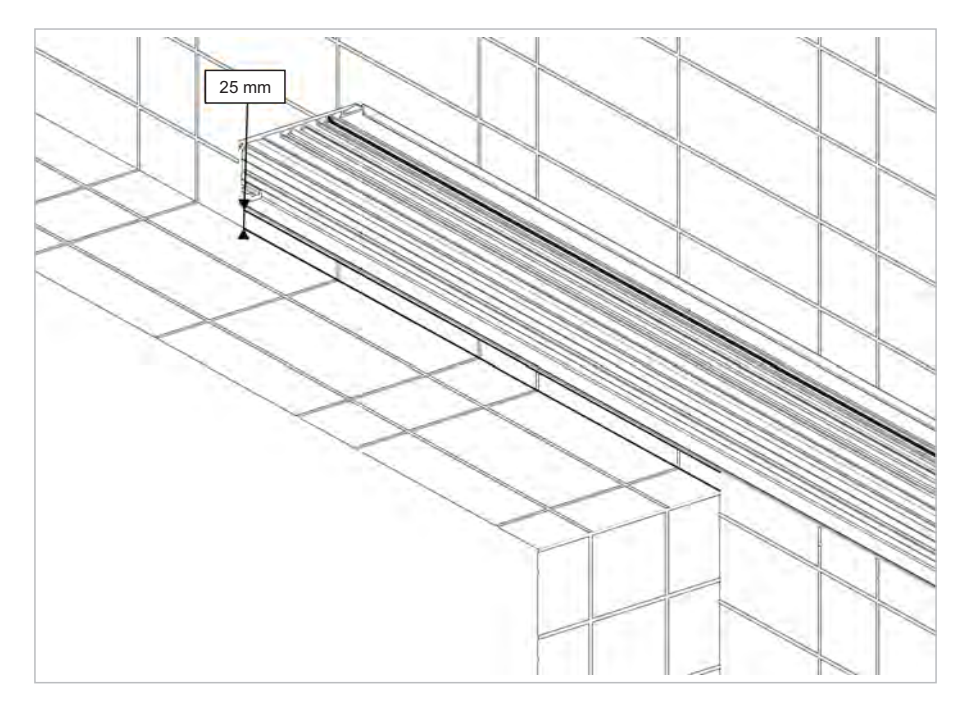

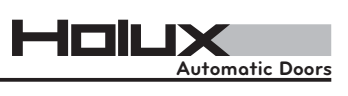

#### 4.7 Fix the rail – on facade

#### 4.8 Insert nuts & screws in rail groove

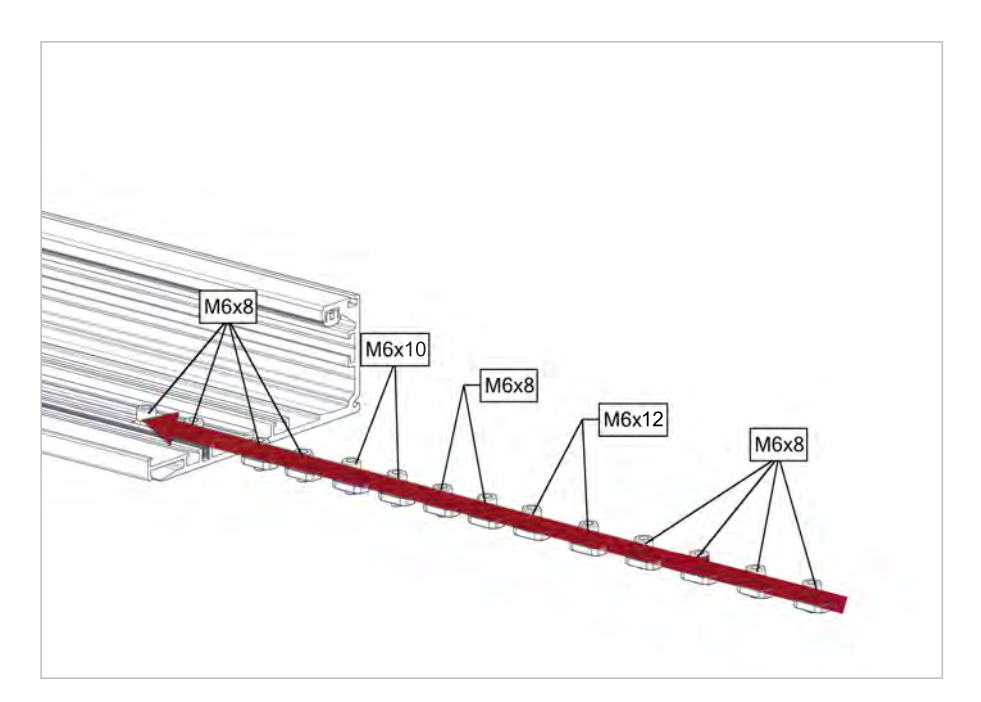

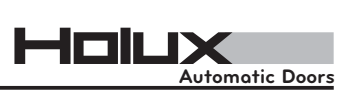

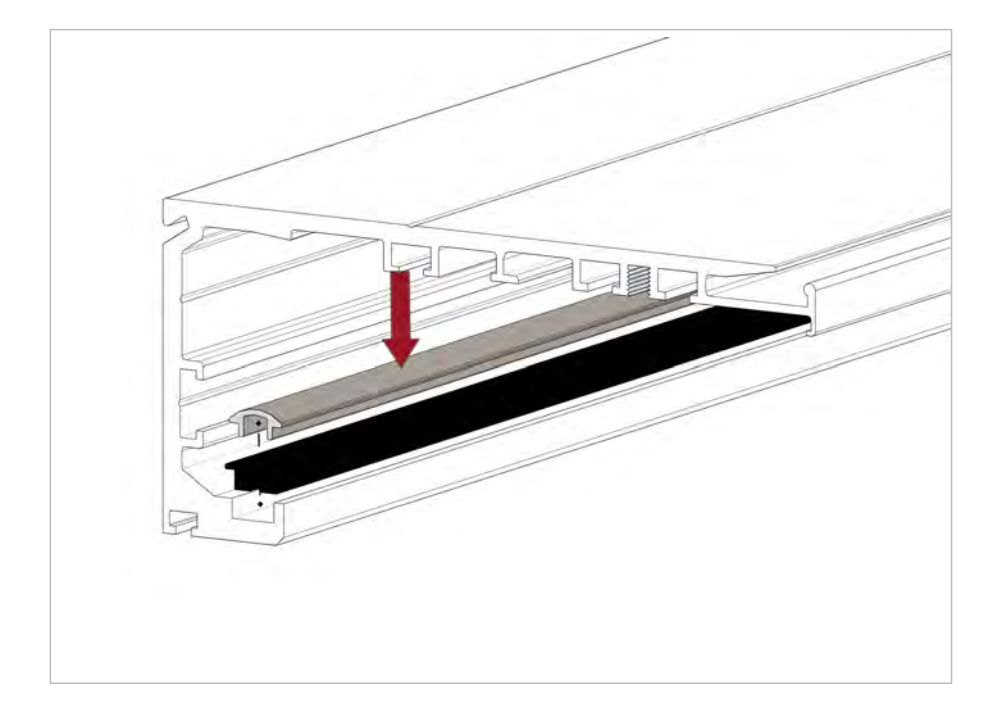

#### 4.9 Install rail profile and track profile

#### 4.10 Install stoppers

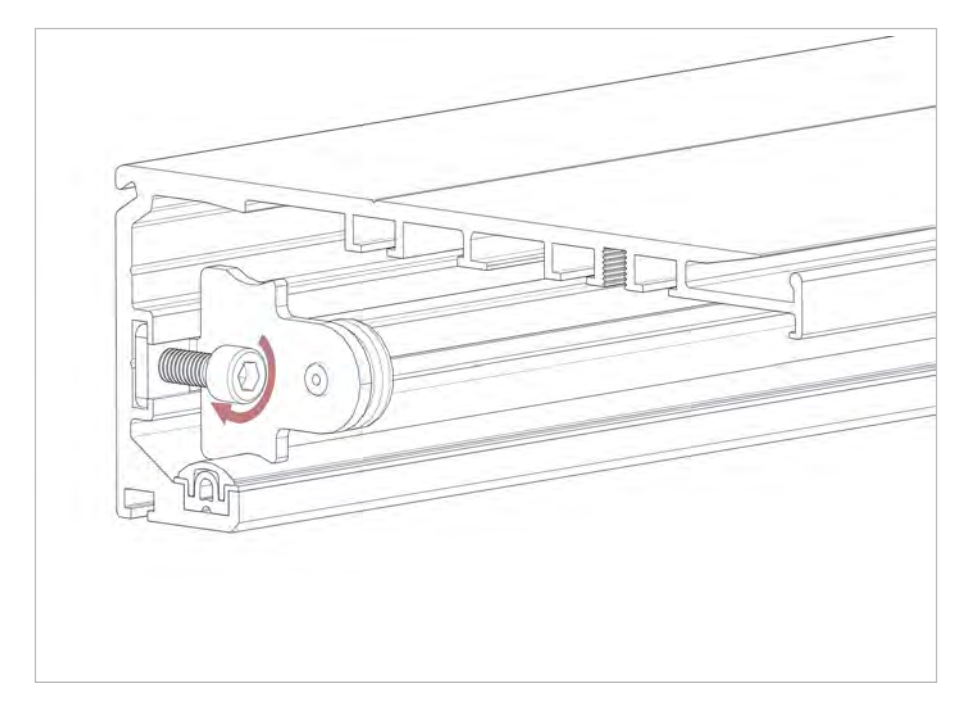

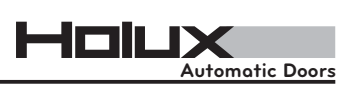

#### 4.11 Install hangers through the rail

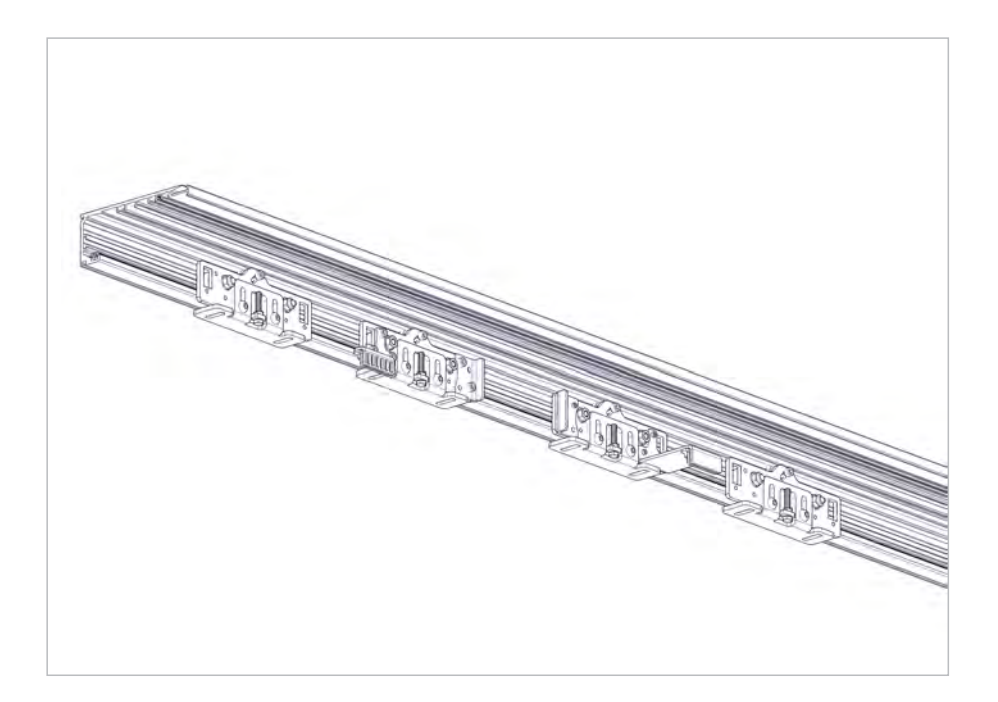

4.12 Fix the counter rollers and mind the 0.5mm gap

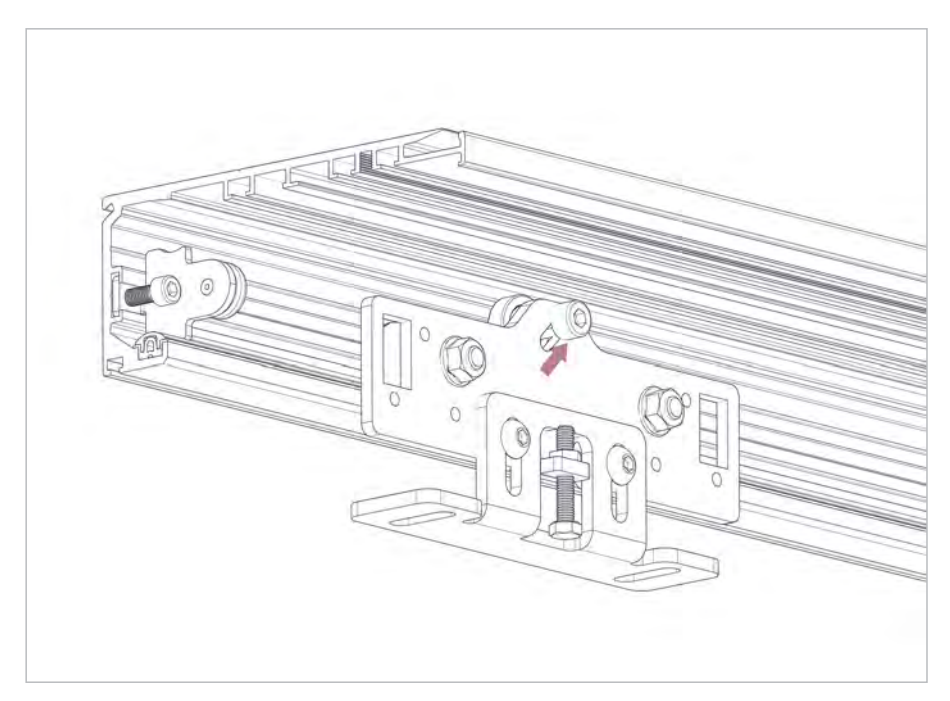

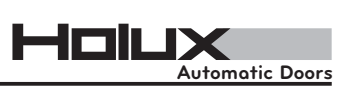

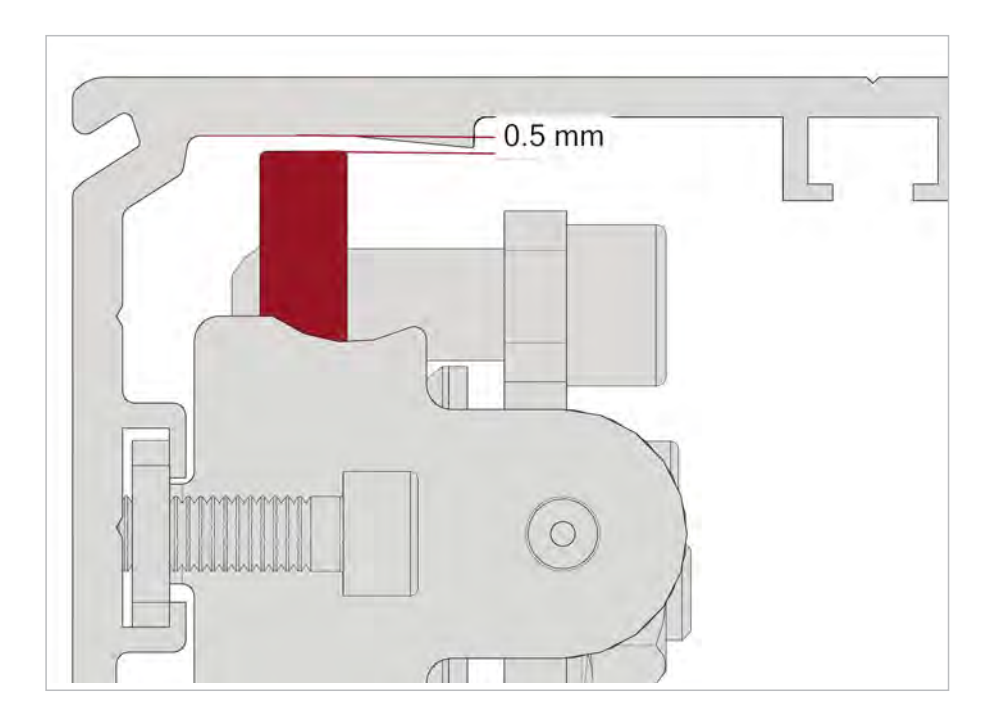

#### 4.13 Install components

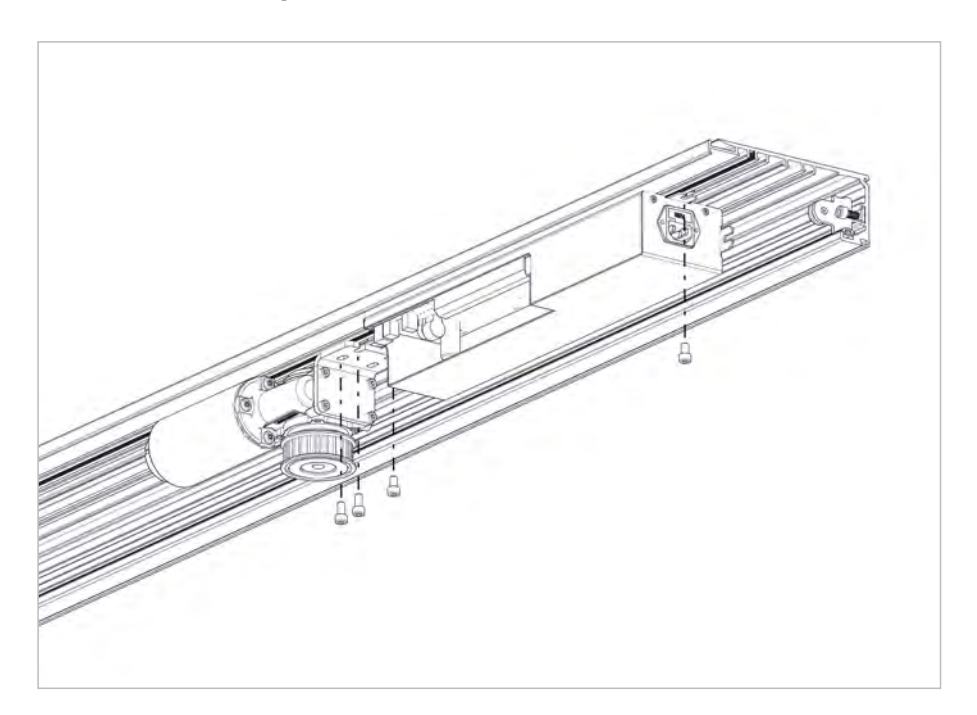

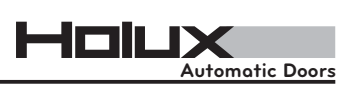

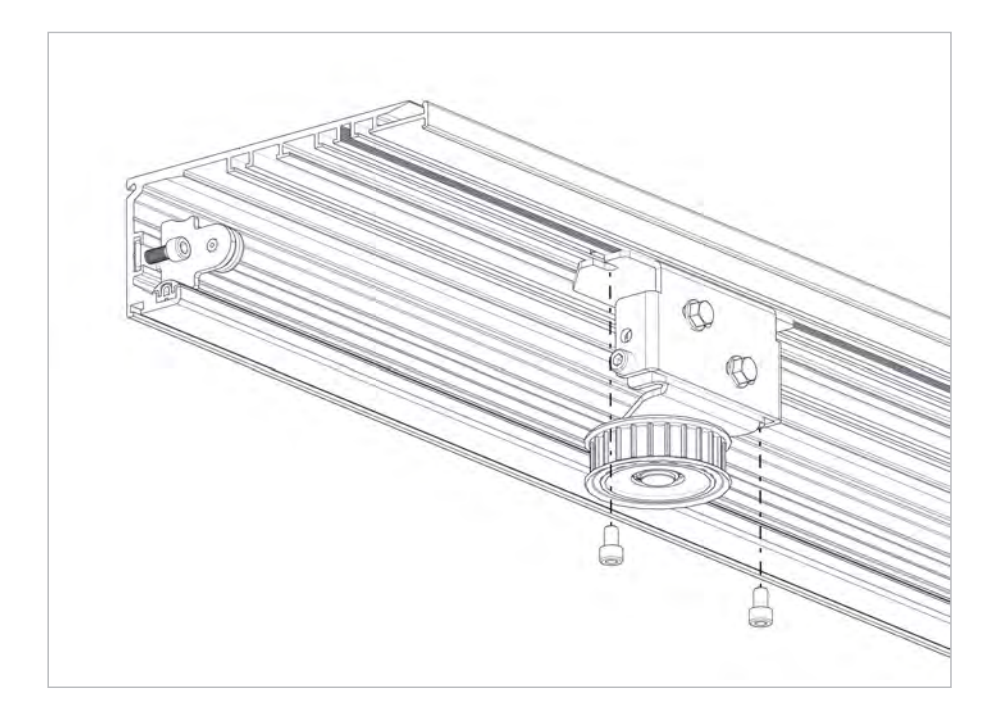

#### 4.14 Install lock (optional)

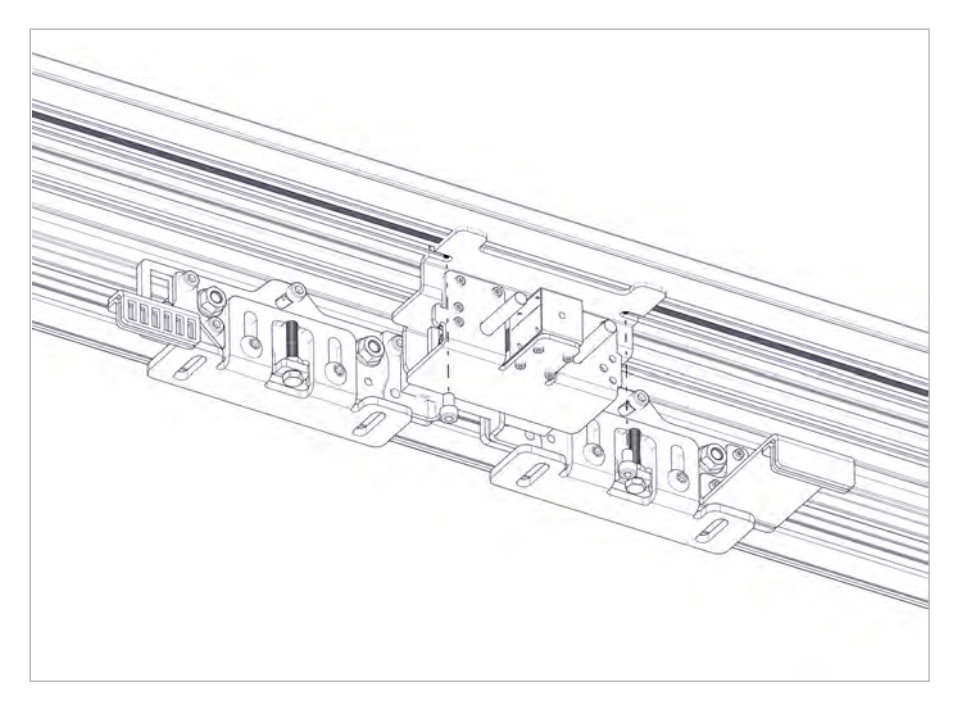

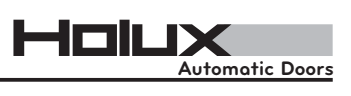

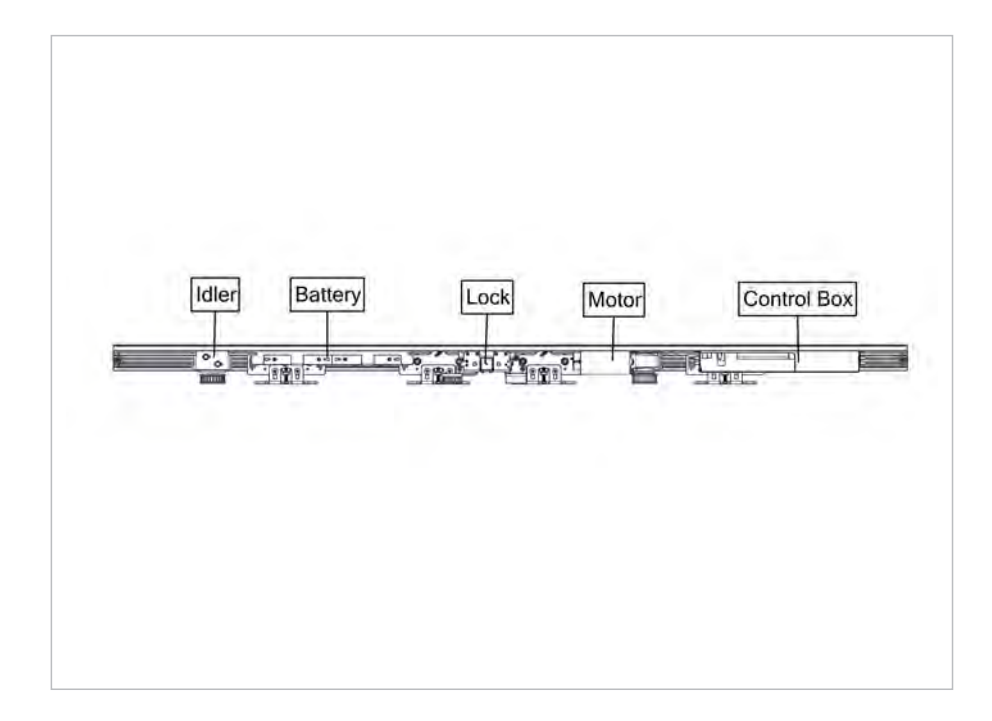

#### 4.15 Check components' layout

4.16 Hang on the rail on back profile -corridor mounting

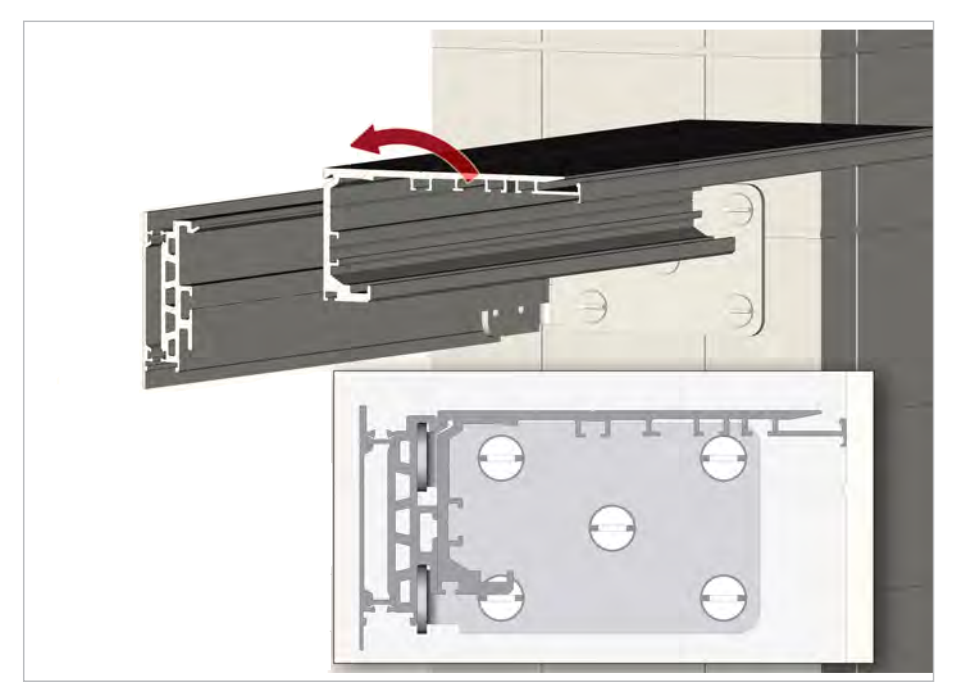

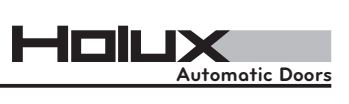

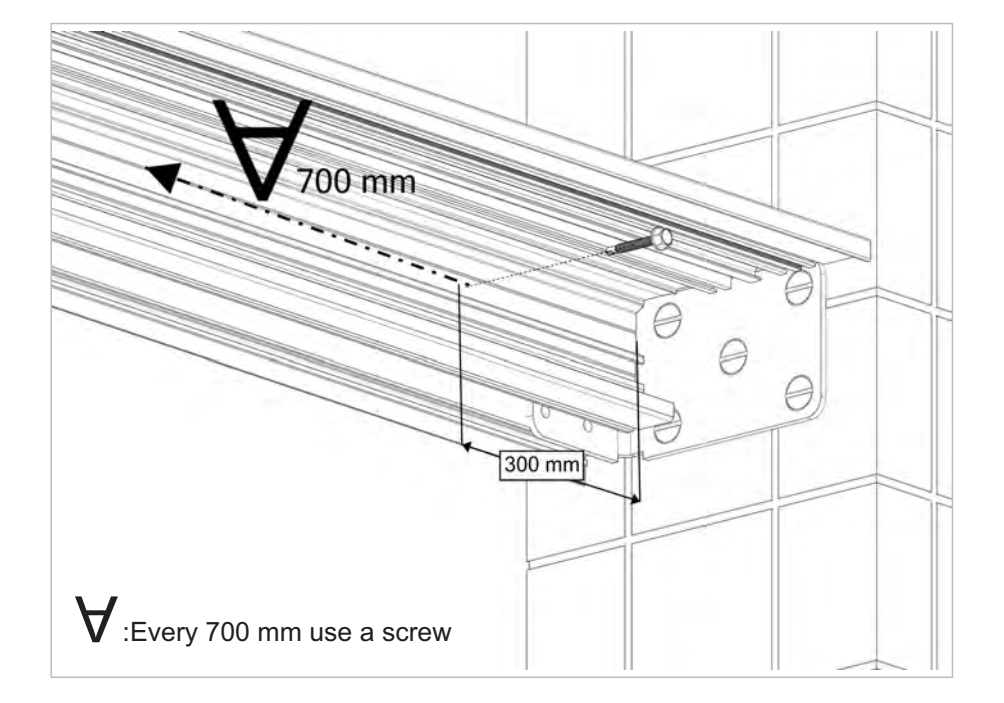

#### 4.17 Fix the rail - corridor mounting

4.18 Install notch on side walls - corridor mounting

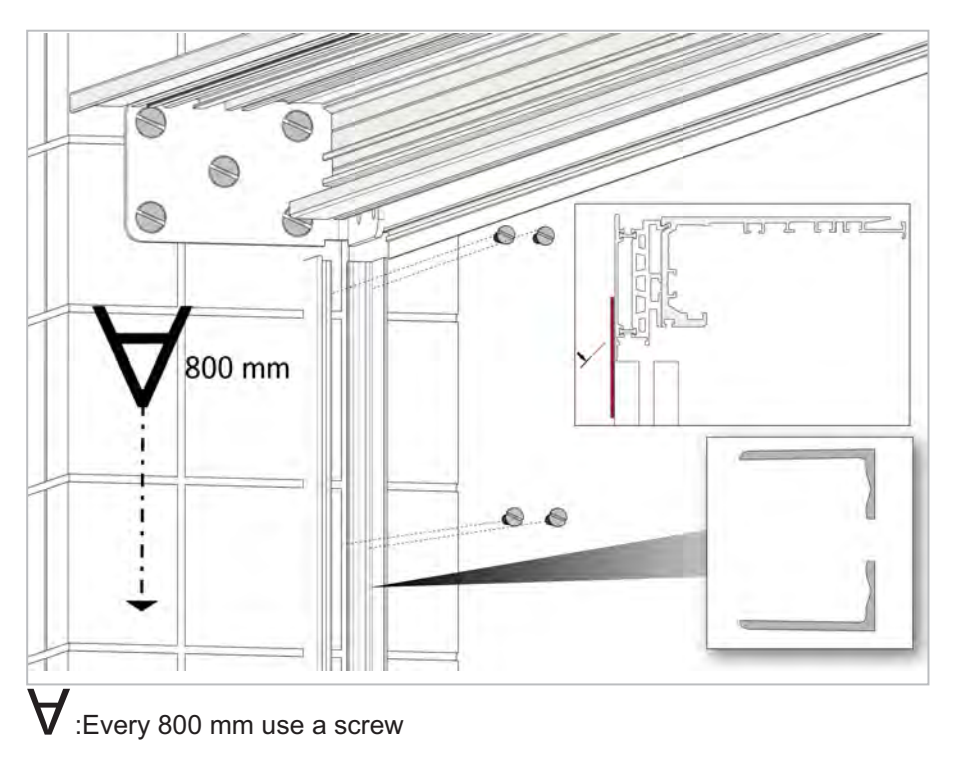

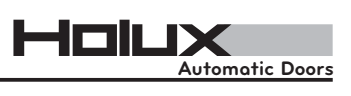

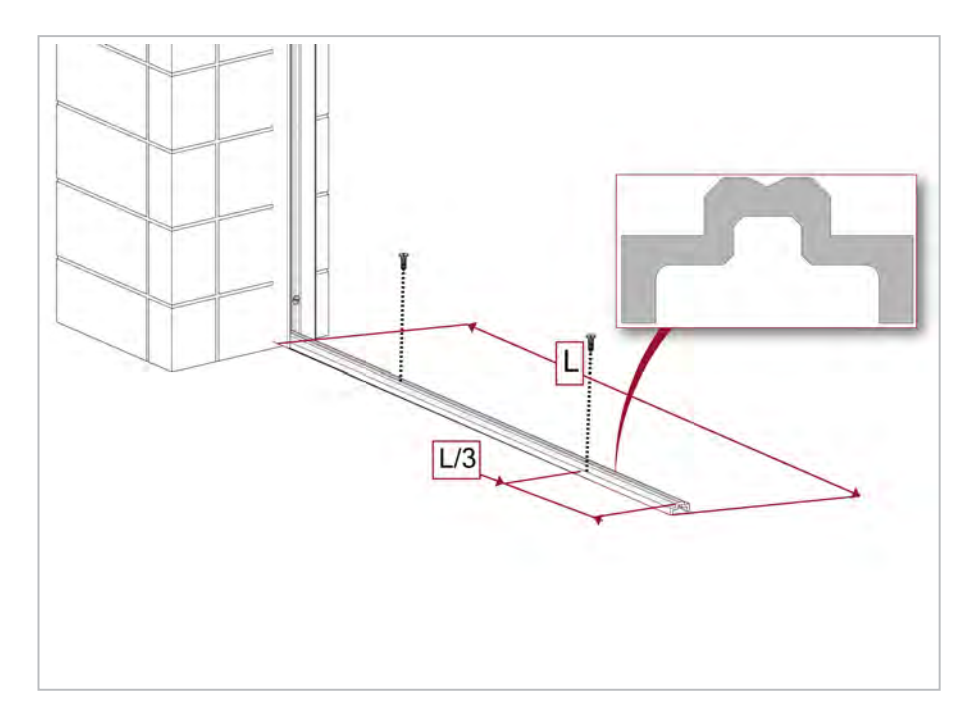

# 4.19 Install filler for each fixed leaf on floor - corridor mounting

# 4.20 Install joiner plate \* on each fixed leaf - corridor mounting

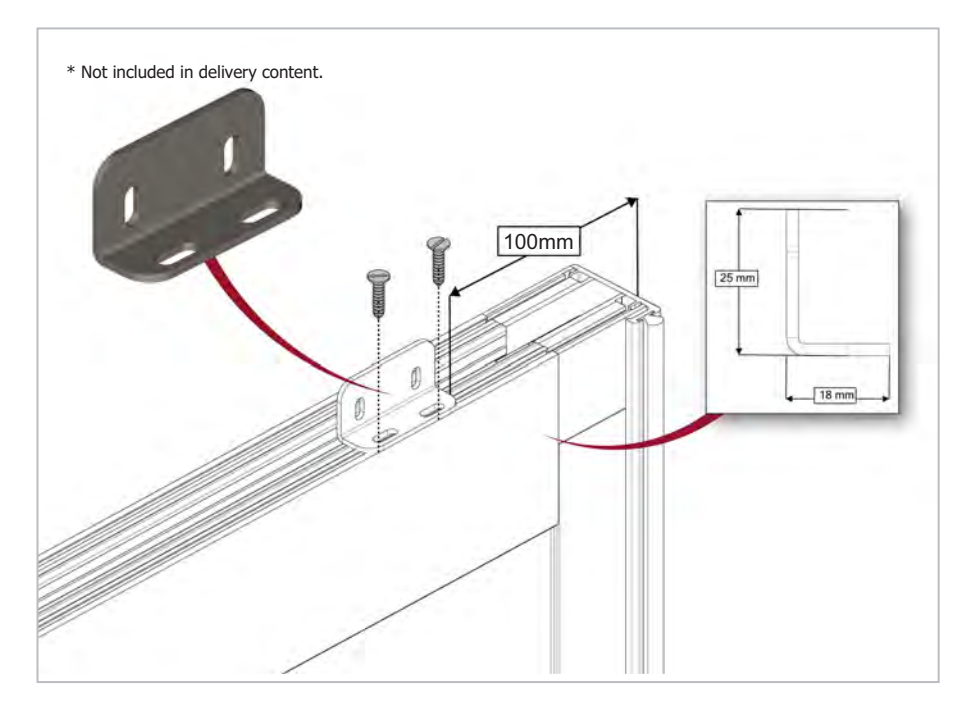

HOILX Automatic Doors

#### 4.21 Slide side leaves

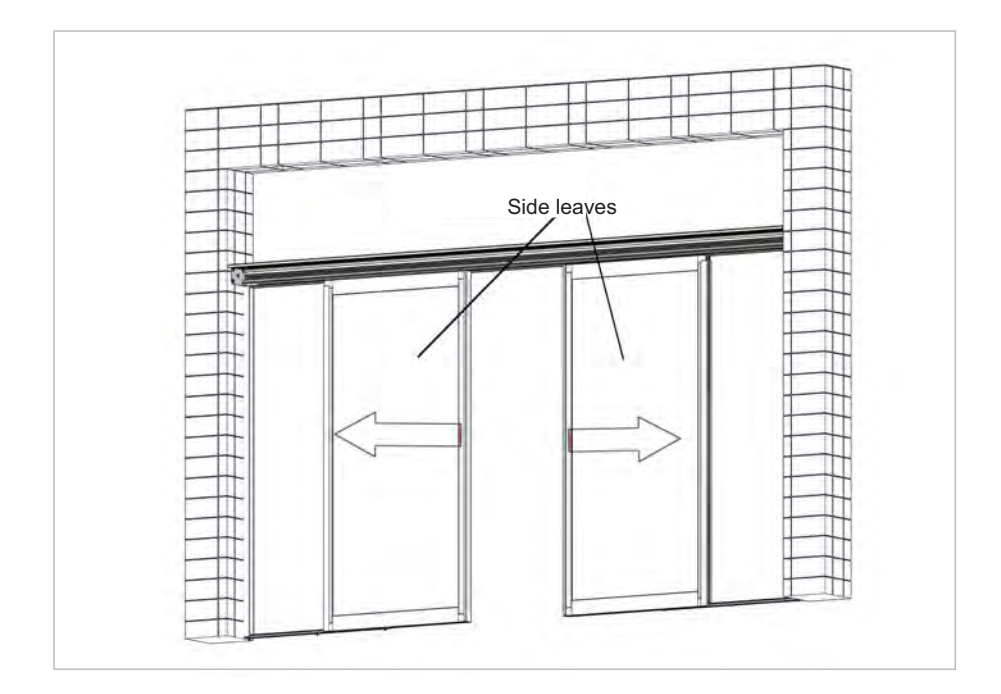

4.22 Fix side leaves - corridor mounting

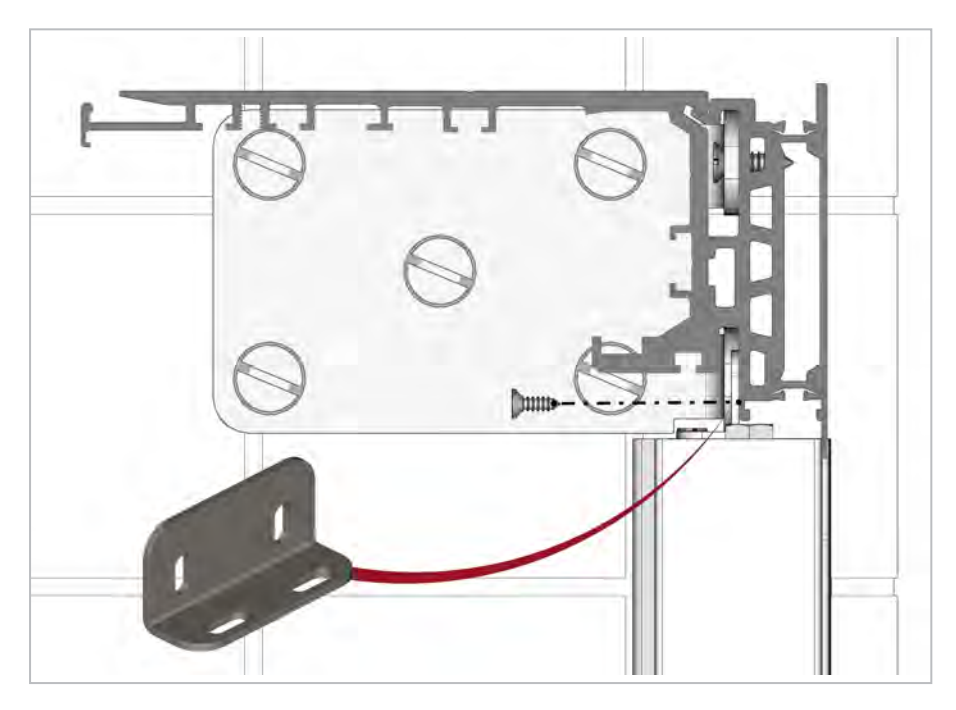

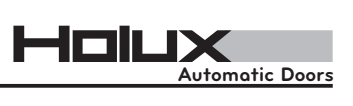

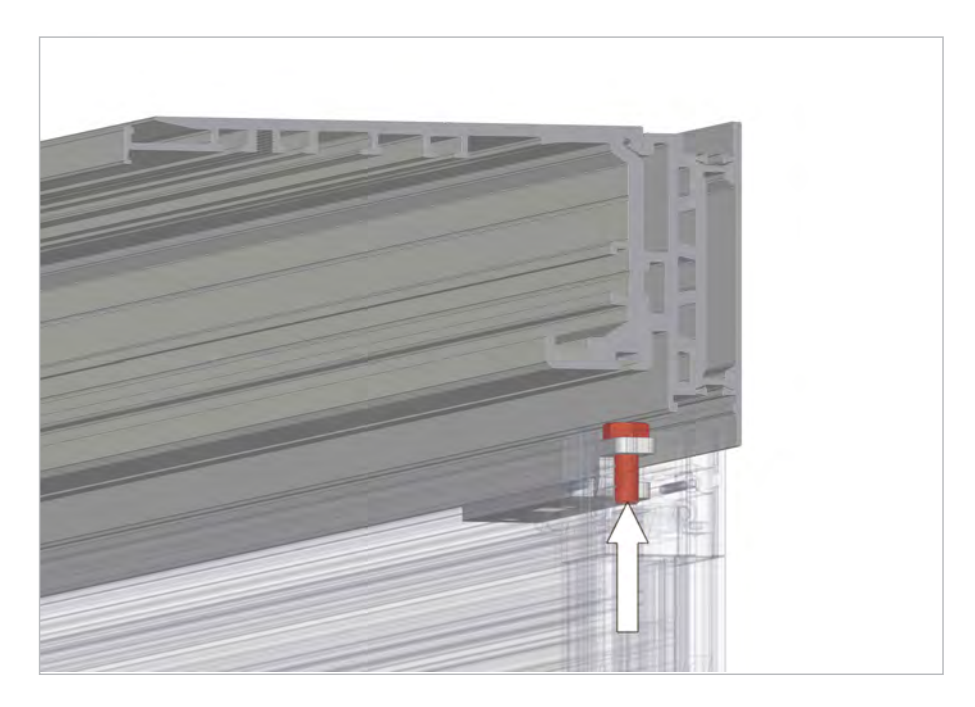

4.23 Turn the screw until it touches the back profile - corridor mounting

4.24 Drill a hole for sensor through the rail and back profile

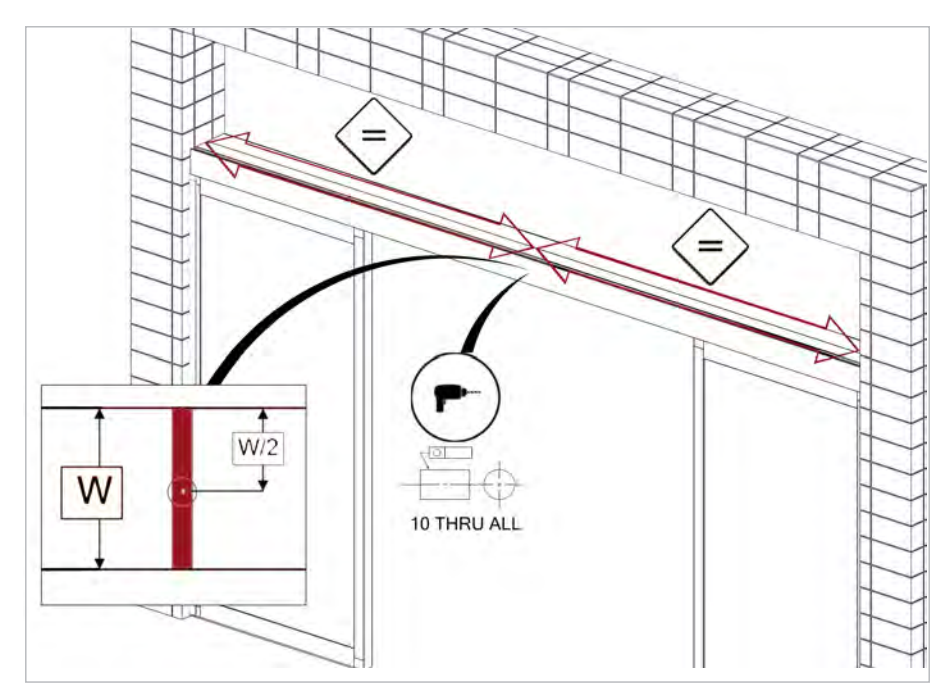

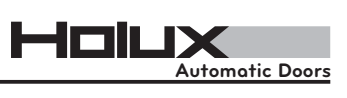

#### 4.25 Cleaning

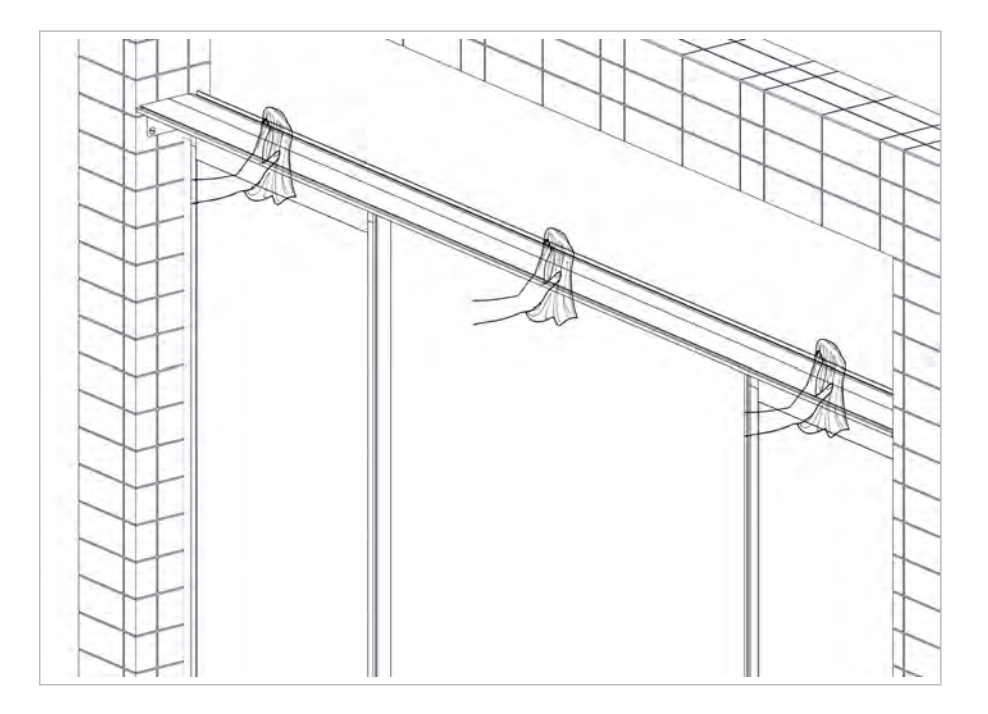

#### 4.26 Install floor guides

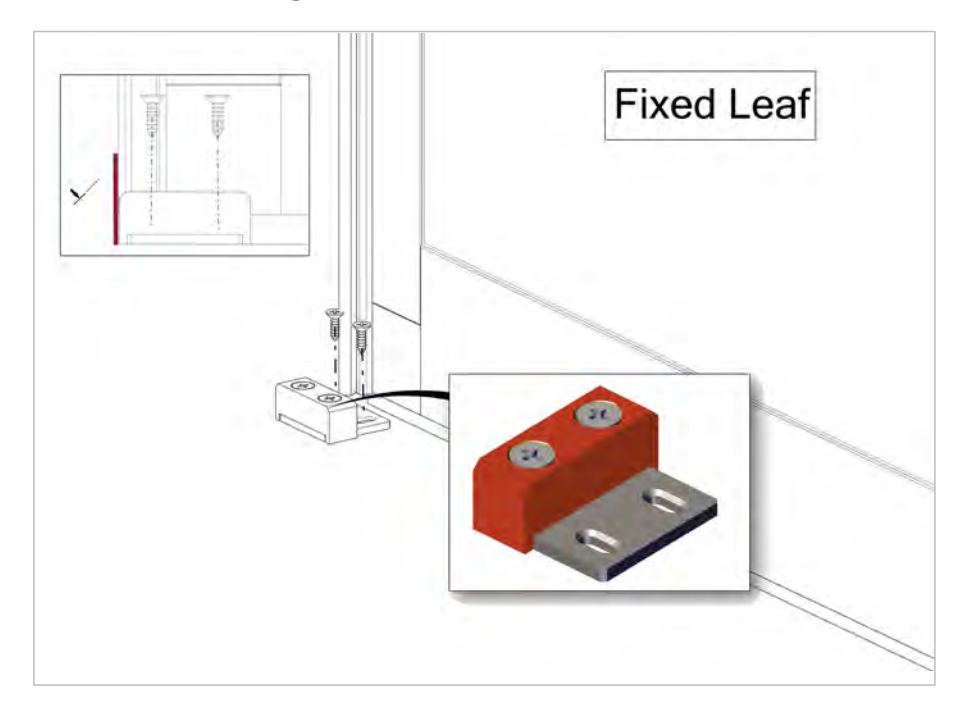

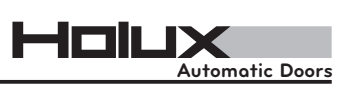

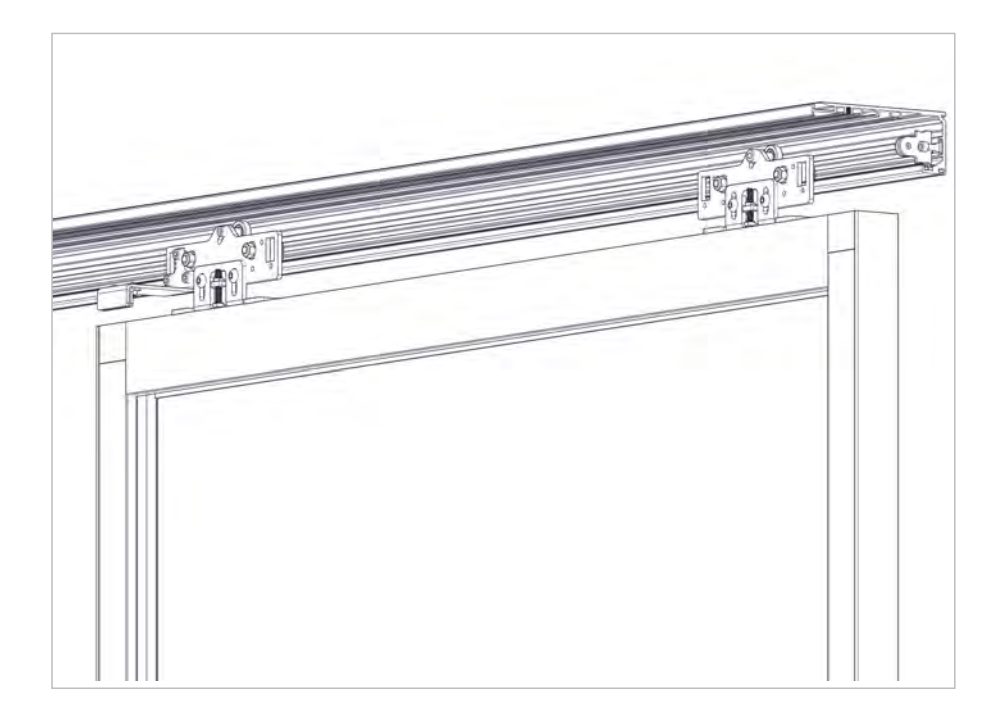

#### 4.27 Hang on moveable leaves

#### 4.28 Adjust leaves' clearance

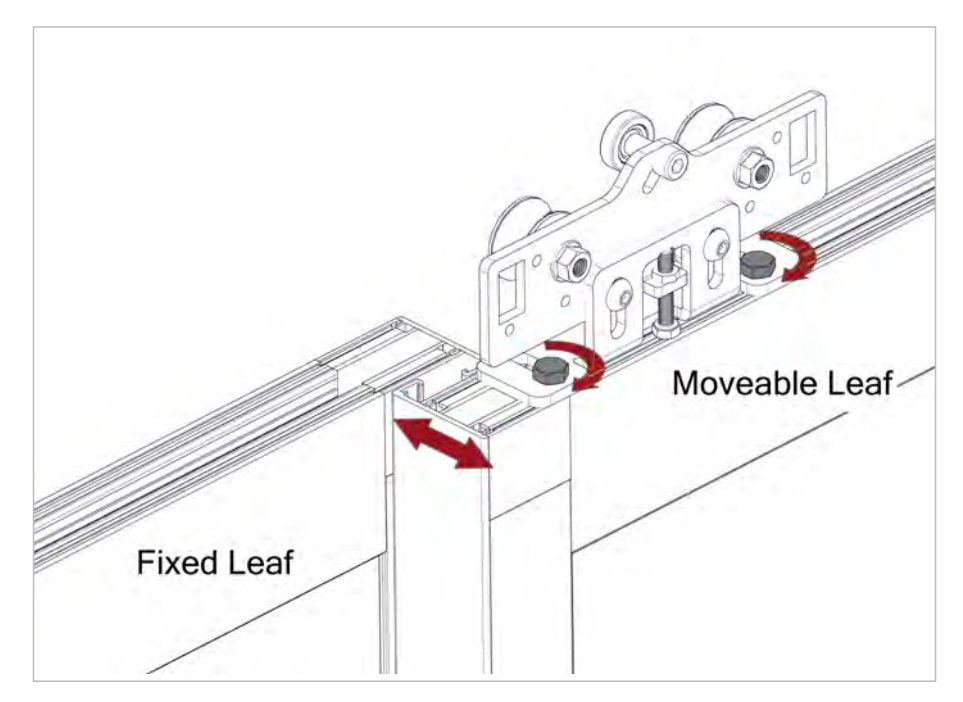

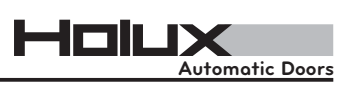

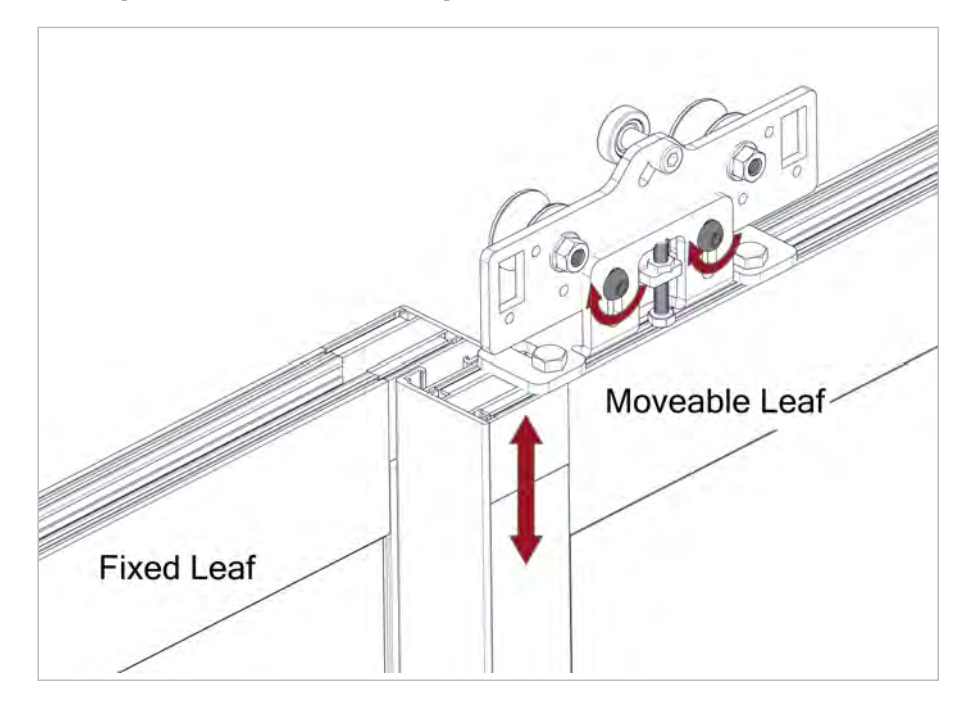

# 4.29 Adjust moveable leaves' height clearance (collinear with fixed leaf)

#### 4.30 Close moveable leaves and adjust lock in correct position

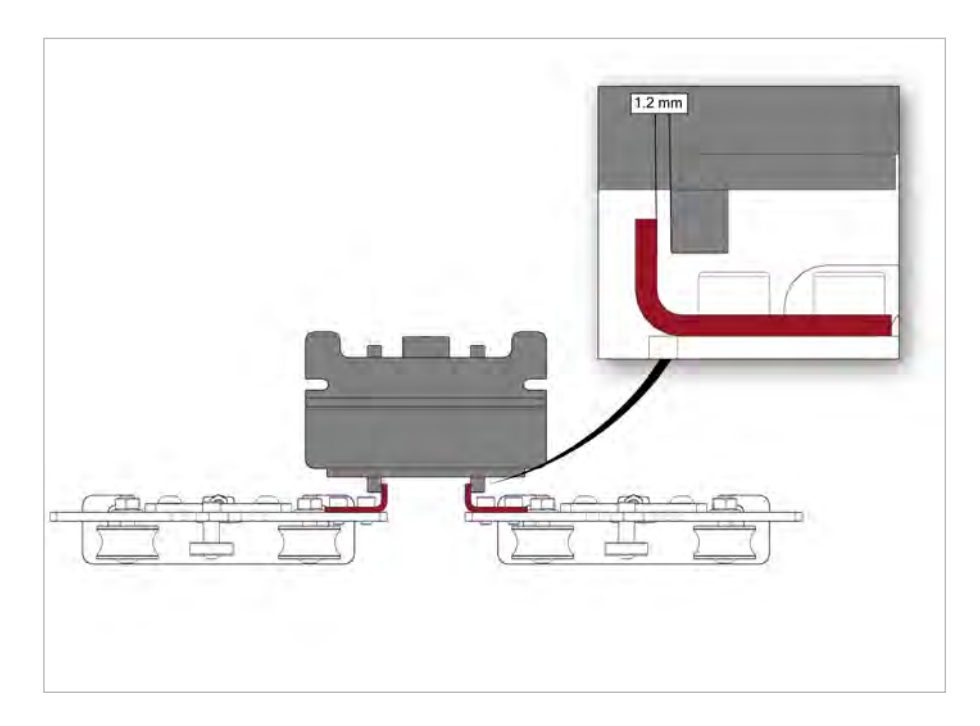

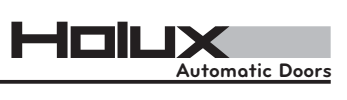

#### 4.31 Install the timing belt

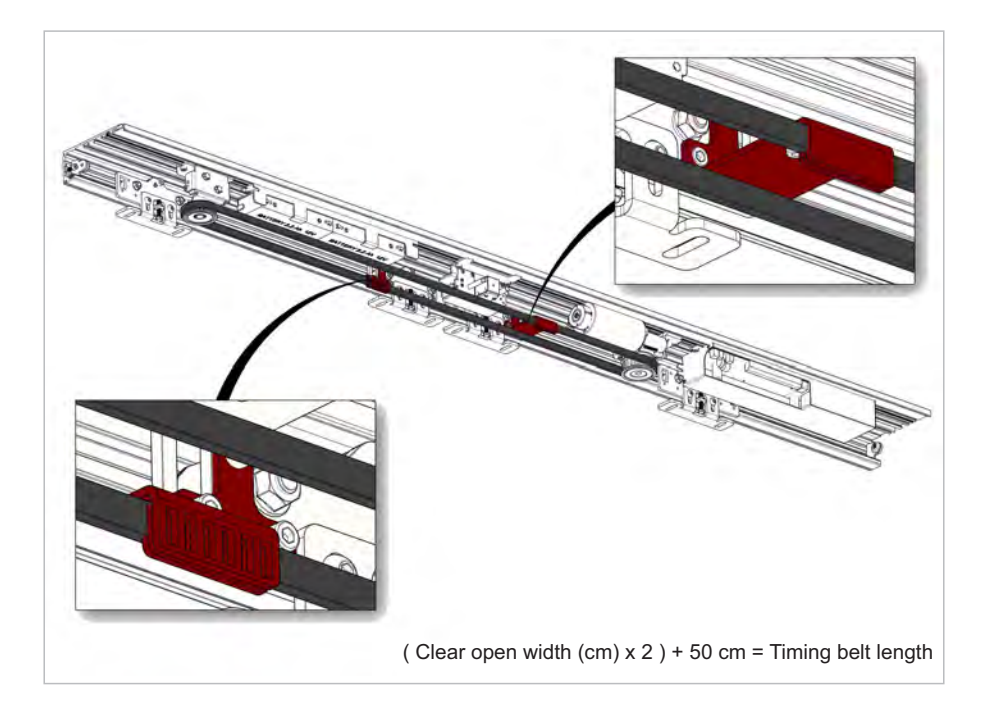

#### 4.32 Adjust belt tension

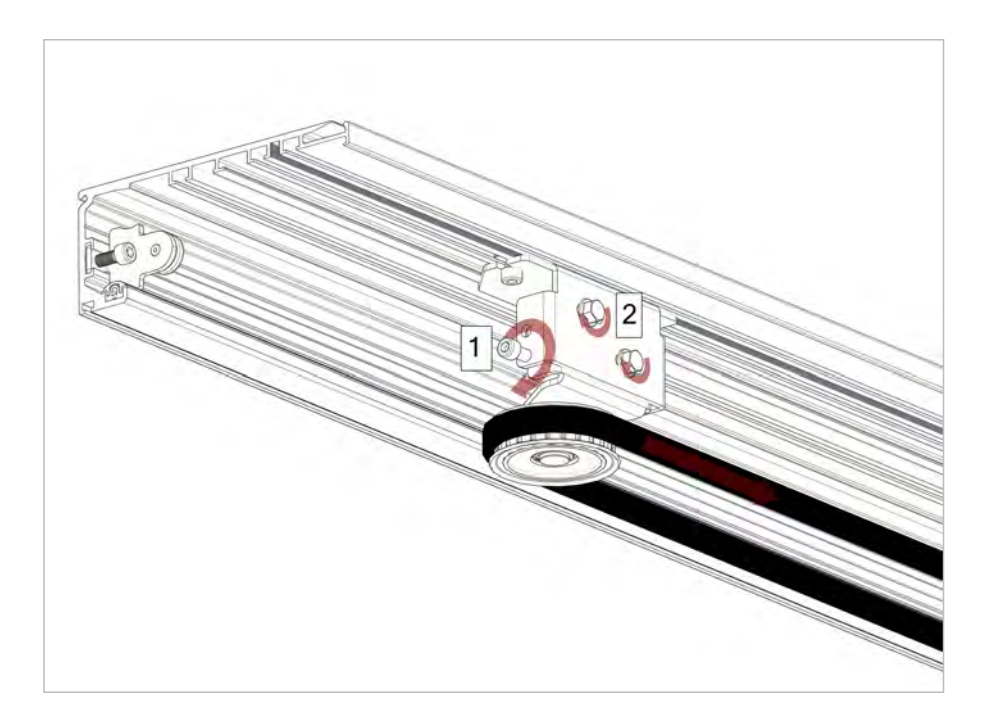

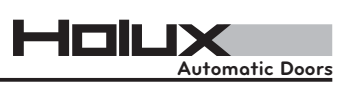

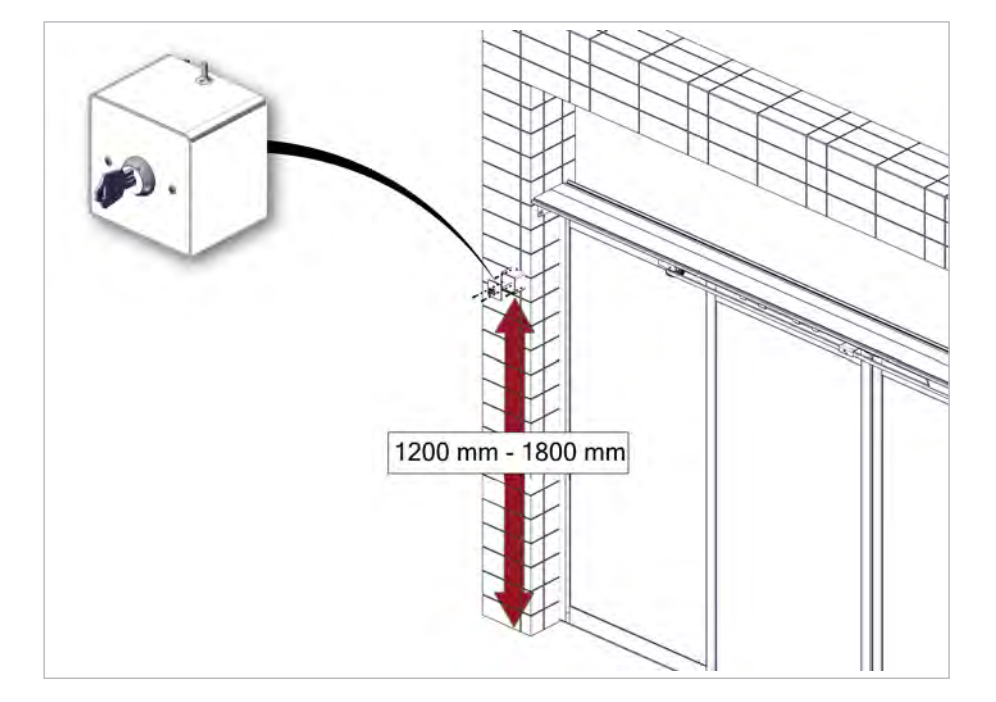

#### 4.33 Install mechanical key switch (optional)

4.34 Install emergency button (optional)

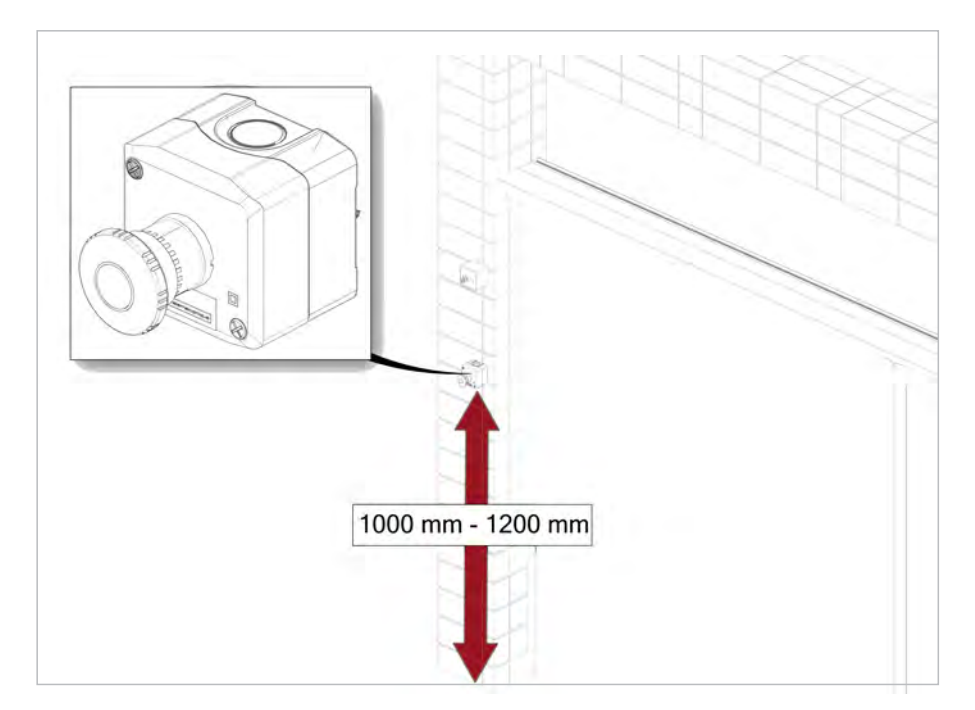

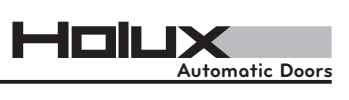

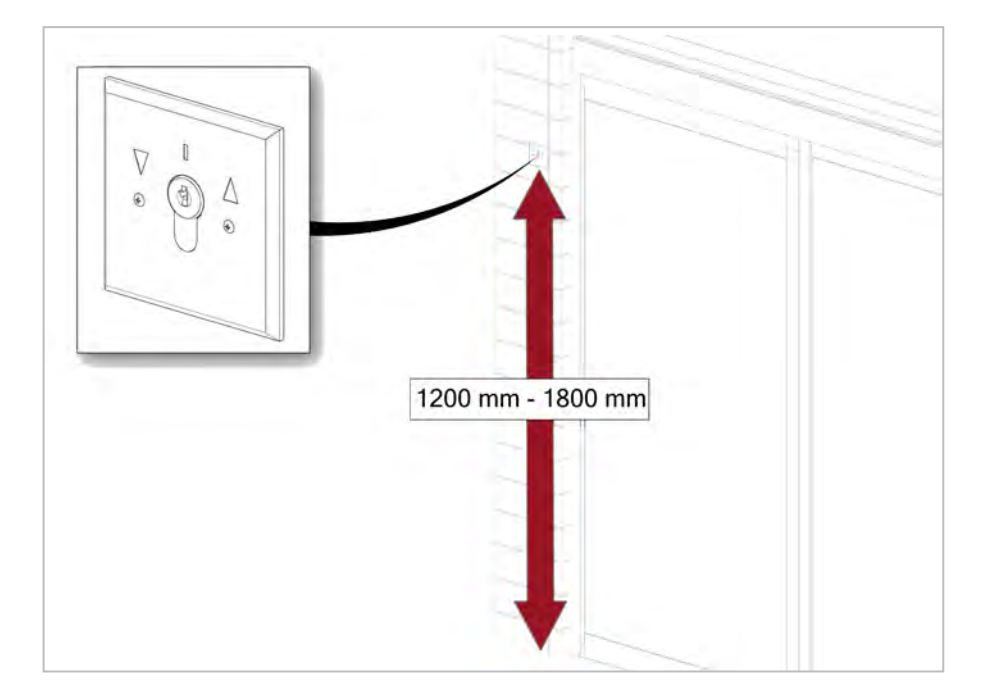

#### 4.35 Install wallflush mounting (optional)

#### 4.36 Install outside sensor

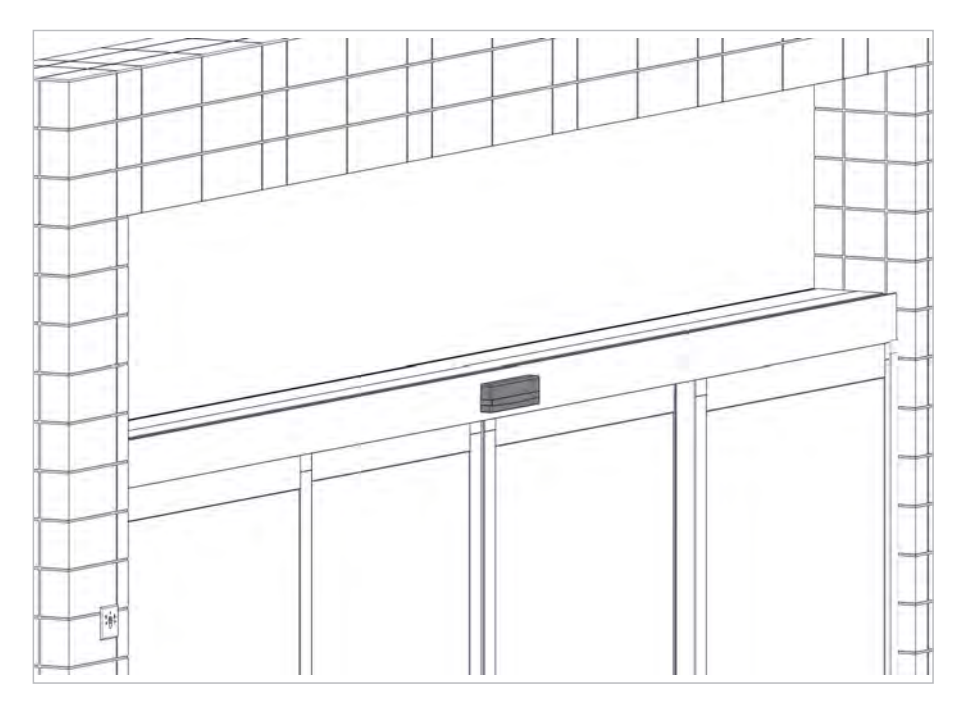

# 

#### 4.37 Install operator cover

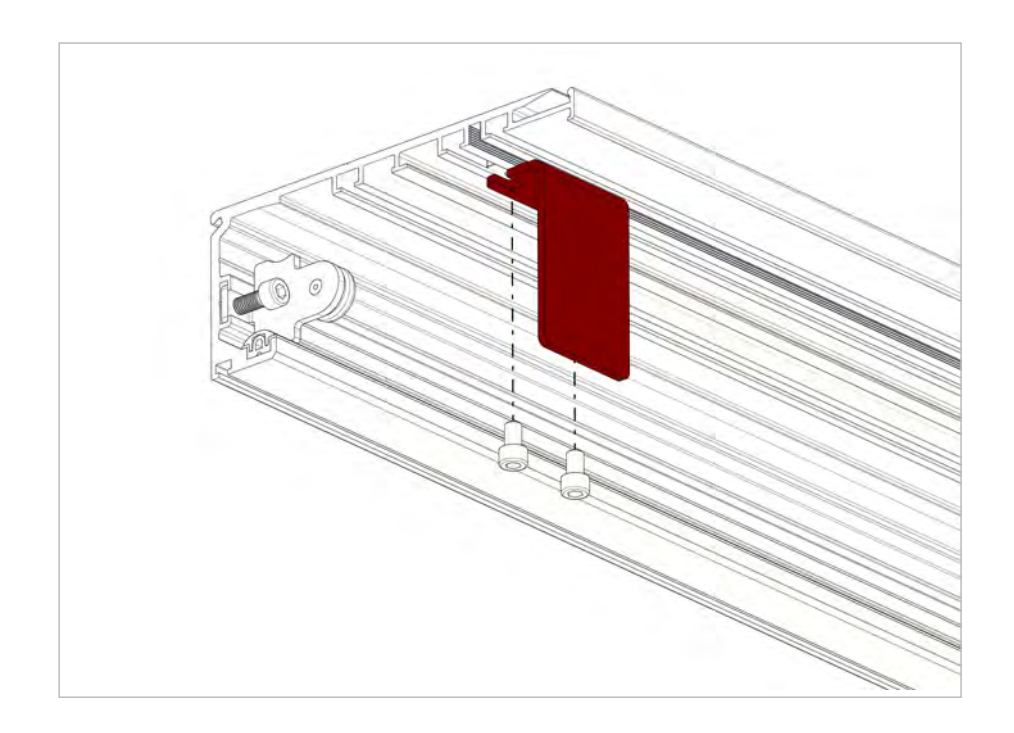

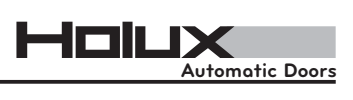

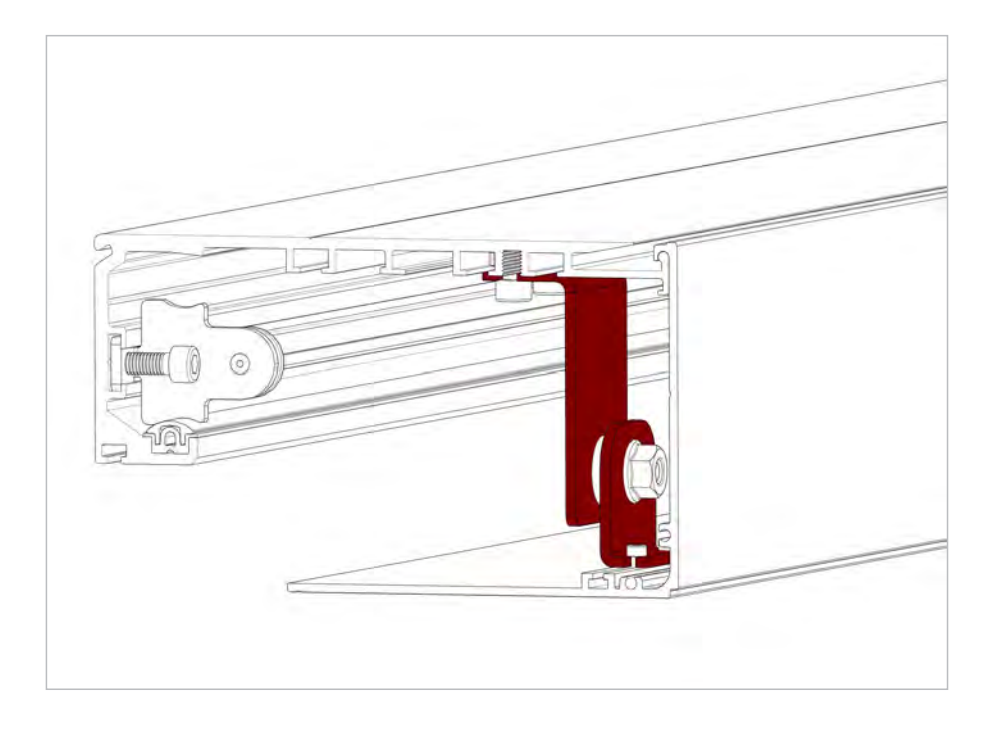

#### 4.38 Install inside sensor

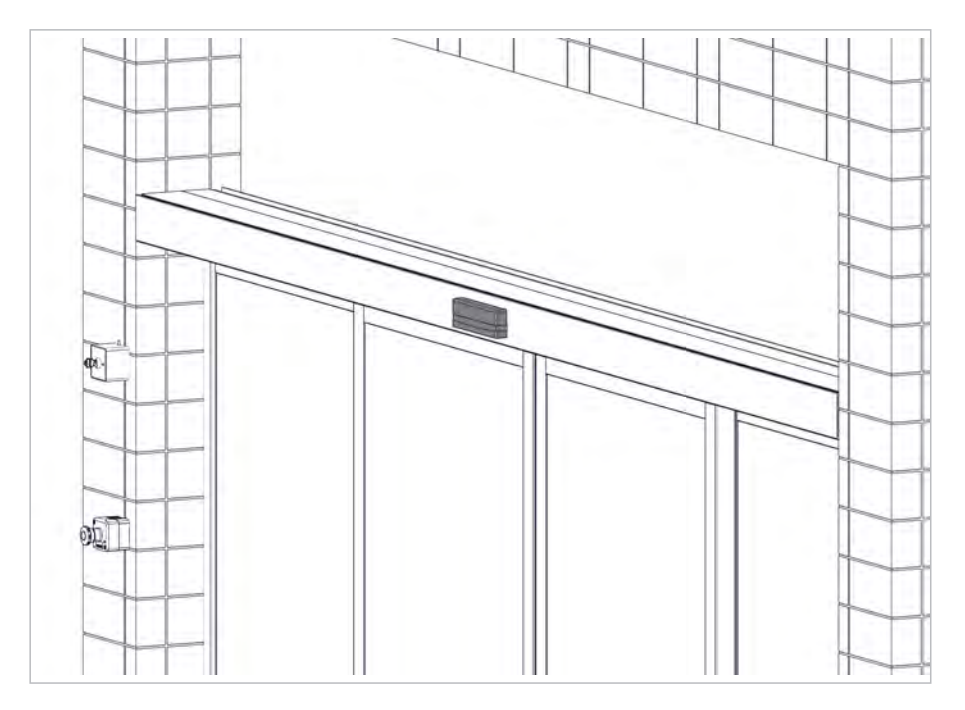

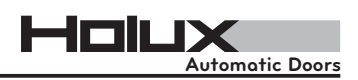

### 5. Starting up the operator

#### Without digital key:

For a newly-installed system, the following conditions should be met prior to the test drive. A maximum of 5 calibration runs or calibration runs that cover a total of one minute can be used. After 5 calibration runs, the door starts up and remains in the open position.

- The door must be operational when it is installed.
- The travel way of the door leaf must be free of obstacles.
- The battery terminal must not be pinned up.
- The power supply should not be connected.
- Sensors must not be connected.
- The key switch must be set to 'Automatic'.
- . If a key switch is not available, you must position a bridge between connections
  - 21 & 22. (This switches the system to automatic mode).
- The door must be opened manually to attain the desired opening width.
- The jumper must be positioned to the left.

The voltage supply is now set up. After a few seconds, the door begins the calibration run. This is how the door calculates the distance (the travel path) and the weight of the leaves. The door closes, opens and closes again. From this point onwards, the door is ready for operation.

#### With digital key:

Please refer to digital programme switch instruction manual.

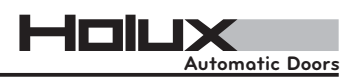

### 6. Modifying the parameters (Without digital key)

#### Without digital key:

You can use the jumper to adjust the closing speed, the opening speed and the hold-open time. Press the test button to inspect and save your settings. You can use a maximum of 5 calibration runs.

If 5 calibration runs do not suffice, execute a run with the jumper positioned towards the right.

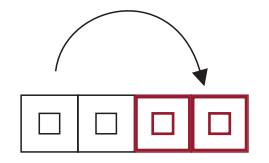

Right : Normal operation/International mode

Position the jumper towards the left. A further 5 calibration runs can now be executed.

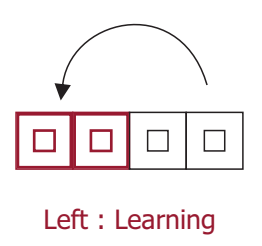

If combination sensors are being used, set the jumper to the central position. If combination sensors are not being used, the jumper must be turned all the way to the right. The sensors, the batteries and the lock can now be connected, after which the door is operational.

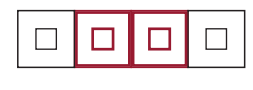

Middle : European Mode

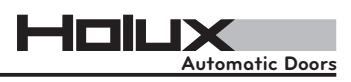

# 7. Sensors' Setup Table

| Combination of<br>sensors in<br>European mode | BEA IXIO DT3 | BEA IXIO DT1 | BEA ZEN | BEA ZENSAFE | BEA VIO DT1  | Optex OA Flex | ()<br>S i |
|-----------------------------------------------|--------------|--------------|---------|-------------|--------------|---------------|-----------|
| BEA IXIO DT3                                  | $\checkmark$ | $\checkmark$ | 3       | 8           | ~            | ~             |           |
| BEA IXIO DT1                                  | >            | >            | 8       | 8           | $\checkmark$ | >             |           |
| BEA ZEN                                       | 8            | 3            | 8       | 8           | 8            | $\odot$       |           |
| BEA ZENSAFE                                   | 8            | 3            | 3       | 3           | 3            | 8             |           |
| BEA VIO DT1                                   | ~            | ~            | 8       | 8           | ~            | ~             |           |
| Optex OA Flex                                 | ~            | ~            | 8       | 8           | ~            | ~             |           |

| Combination of sensors in international mode | BEA IXIO DT3 | BEA IXIO DT1 | BEA ZEN      | BEA ZENSAFE  | BEA VIO DT1 | Optex OA Flex |
|----------------------------------------------|--------------|--------------|--------------|--------------|-------------|---------------|
| BEA IXIO DT3                                 | ~            | >            | ~            | >            | $\odot$     | $\checkmark$  |
| BEA IXIO DT1                                 | ~            | >            | ~            | >            | $\odot$     | $\checkmark$  |
| BEA ZEN                                      | ~            | >            | ~            | >            | $\odot$     | $\checkmark$  |
| BEA ZENSAFE                                  | ~            | ~            | ~            | ~            | $\odot$     | $\checkmark$  |
| BEA VIO DT1                                  | 8            | 8            | 8            | 8            | 8           | 8             |
| Optex OA Flex                                | ~            | $\checkmark$ | $\checkmark$ | $\checkmark$ | 8           | $\checkmark$  |

|               | PRG Mode<br>Position | Jumper Position                                                                                         |  |  |
|---------------|----------------------|----------------------------------------------------------------------------------------------------|--|--|
|               | Jb                   | -                                                                                                    |  |  |
| Sensor Used   | International Mode   | European Mode                                                                                           |  |  |
| BEA IXIO DT1  | IR: Output: NO       | IR: Output: NC<br>IR: Presense Time<br>min.30s (EN16005)                                                |  |  |
| BEA IXIO DT3  | IR: Output: NO       | IR: Output: NC<br>IR: Presense Time<br>min.30s<br>Radar Output Sensor<br>Inside: Frequency in<br>ES/FRW |  |  |
| BEA ZEN       | ОК                   | Not Possible                                                                                            |  |  |
| BEA ZENSAFE   | ОК                   | Not Possible                                                                                            |  |  |
| BEA VIO DT1   | Not Possible         | ОК                                                                                                    |  |  |
| Optex OA Flex | DIP 11: OFF          | DIP 11: ON                                                                                              |  |  |

| International Mode | IR presence sensor, if available, needs to be set to |
|--------------------|------------------------------------------------------|
|                    | Normally Open mode. System also works without        |
|                    | a presence sensor(no test from control unit).        |

**European Mode** IR present sensor needs to be equipped with test signal and set to Normally Close NC.

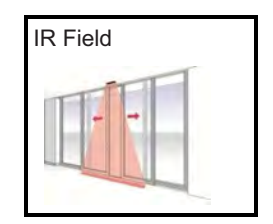

Important:1- To run our systems as FRW/ES version, the SLT/Mode needs to be set to EU.<br/>2- The IR present sensor needs to be set to Normally Close (NC). Outside sensor<br/>needs to be set to Normally Open (NO) and the inside sensor needs to be set in<br/>Frequency Output (100Hz)

# 8. Block diagram

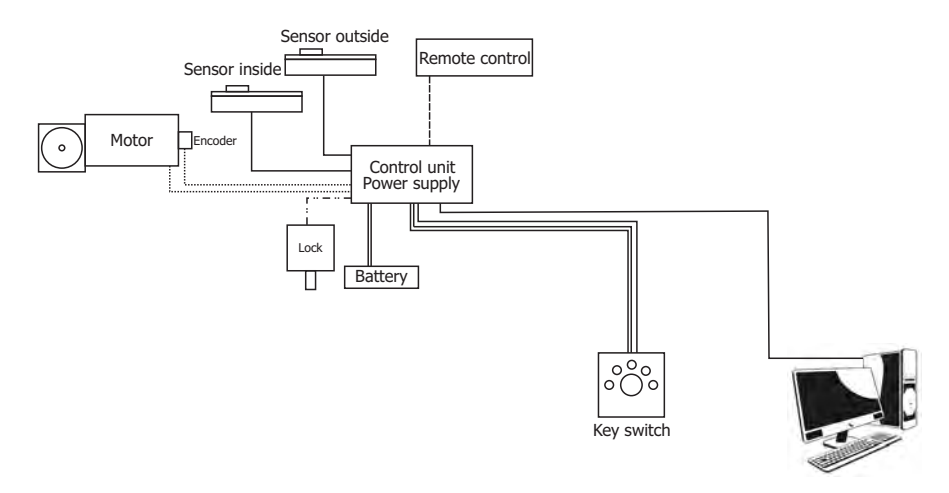

**Standard-Version** 

# 9. Mechanical Key Switch

The key switch has 5 possible modes:

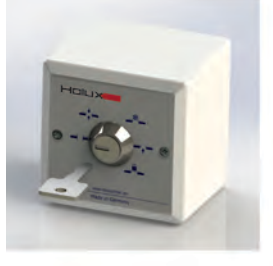

Full Open The door leaves are opened and kept open.

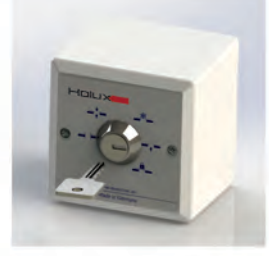

**One-way** The door leaves are only opened when the internal sensors are activated.

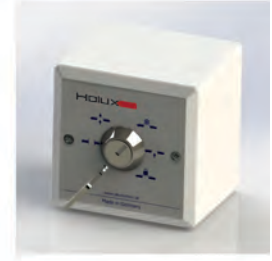

**Partial Open** 

The door leaves are opened to a pre-specified width.

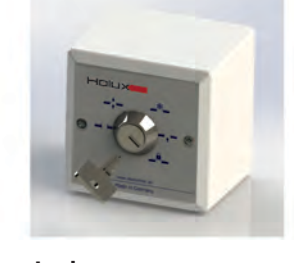

Lock The opening door leaves are closed and the lock (if installed) is activated.

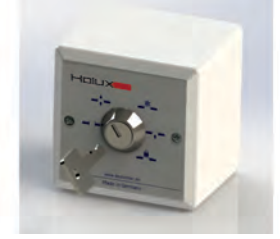

Automatic The opening door leaves are opened and closed when the sensors are activated.

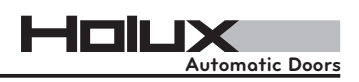

# **10.** Troubleshooting

If a newly installed door fails to start up, or if a function is found to be faulty during automatic operation, use the error criteria to check whether it is possible to rectify the defect. If it is not possible to restore the door to a secure operational status, decommission the door temporarily and notify your service partner.

| Error                                                                      | Cause                                                                      | Action                                                            |  |  |  |
|----------------------------------------------------------------------------|----------------------------------------------------------------------------|-------------------------------------------------------------------|--|--|--|
| Door does not open.                                                        | Rotary switch is set to the 'Close' mode.                                  | Change the operating mode.                                        |  |  |  |
| Door does not open.                                                        | The main power supply is inacces-<br>sible and the battery is inoperative. | Connect the main power supply and check the battery.              |  |  |  |
| Door does not open.                                                        | Activated sensor is inoperative.                                           | Notify your service center.                                       |  |  |  |
| Door remains open.                                                         | Safety sensors are activated. LED at the sensor turns red.                 | Remove the obstacle that is in the door's threshold range.        |  |  |  |
| Door remains open.                                                         | The main power supply is inacces-<br>sible and the battery is inoperative. | Reconnect the main power supply and check the battery.            |  |  |  |
| Door moves forward by a few centi-<br>meters, but then it moves backwards. | Safety sensors detect an obstacle in the door's threshold range.           | Remove the obstacle that is in the door's threshold range.        |  |  |  |
| Door moves forward by a few centi-<br>meters, but then it moves backwards. | The activated sensor scans the door wings.                                 | Contact your service center in order to get the sensors adjusted. |  |  |  |
| Door moves forward by a few centi-<br>meters, but then it moves backwards. | The encoder line is disconnected or open.                                  | Contact the service center.                                       |  |  |  |

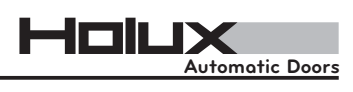

# **11. LED Status - Error codes**

| Blue       | LED |     |   |     |     |   |     |   |     |    | Error<br>Code on |                                        |                         |                                                                     |
|------------|-----|-----|---|-----|-----|---|-----|---|-----|----|------------------|----------------------------------------|-------------------------|---------------------------------------------------------------------|
| Status     |     |     |   |     |     |   |     |   |     |    | Digital K        | ey Cas                                 | e                       | Required action                                                     |
| Permanent  | 1   | 2   | 3 | 4   | 5   | 6 | 7   | 8 | 9   | 10 | 10               | Delivery con                           | dition                  | Start initial scan.                                                 |
| Fast blink | ×   | * * | × | × 1 | ( * | × | • * | × | K 🗙 | ×× | 11               | Initial scan i                         | is in progress          |                                                                     |
| 1 blink    | ×   |     |   |     |     |   |     |   |     |    | 12               | Opening wic<br>learning driv           | lth during<br>ve not ok | Opening width needs more<br>than 400mm per leaf.<br>Check distance! |
| 2 blinks   | ×   | ×   |   |     |     |   |     |   |     |    | 13               | SLT or jump<br>are ok                  | er settings             |                                                                     |
| 3 blinks   | ×   | ×   | × |     |     |   |     |   |     |    | 14               | Max door lea<br>exceeded or<br>blocked | af weight is<br>door is | Check the weight of the door<br>and if the door is blocked.         |
| 5 blinks   | ×   | ×   | × | ×   |     |   |     |   |     |    | 15               | SLT or jump<br>not ok                  | er settings             | Check SLT potentiometer or Jumper position.                         |

Note: Blue LED information are only shown in installation mode! SLT right or jumper right position.

#### Yellow LED

| Permanent  | 1        | 2 | 3 | 4 | 5 | 6 | 7 | 8 | 9 | 10 | 109 | Not referenced           | Activate sensor.                                   |
|------------|----------|---|---|---|---|---|---|---|---|----|-----|--------------------------|----------------------------------------------------|
| Fast blink |          |   |   |   |   |   |   |   |   |    | 145 | Key switch error         | Check position of key switch or cable connection.  |
| 1 blinks   | <b>_</b> |   |   |   |   |   |   |   |   |    | 120 | Over load cut off        | Check mechanical installation                      |
| 2 blinks   |          |   |   |   |   |   |   |   |   |    | 110 | Outside sensor activated | Check outside sensing area o adjustment of sensor. |
| 3 blinks   |          |   |   |   |   |   |   |   |   |    | 111 | Inside sensor activated  | Check inside sensing area or adjustment of sensor. |
| 6 blinks   | _        |   |   |   |   |   |   |   |   |    | 100 | Power supply error       | Check wiring and connections.                      |
| 7 blinks   |          |   |   |   |   |   |   |   |   |    | 142 | Door is locked           | Check the electromechanical lock.                  |
| 8 blinks   |          |   |   |   |   |   |   |   |   |    | 130 | Door is blocked          | Check for present obstacles.                       |
| 9 blinks   |          |   |   |   |   |   |   |   |   |    | 121 | Door can not close       | Check for mechanical problems.                     |
| 10 blinks  |          |   |   |   |   |   |   |   |   |    | 101 | Door is closing          |                                                    |

Note: Yellow codes are disturbances which in some cases may get reset by the system automatically.

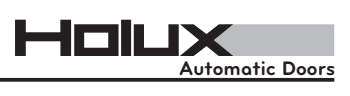

| Red LED<br>Status              | Error<br>Code on<br>Digital K | ey Case                                                | Required action                                         |
|--------------------------------|-------------------------------|--------------------------------------------------------|---------------------------------------------------------|
| Permanent 1 2 3 4 5 6 7 8 9 10 | 250,240<br>251,252<br>253,254 | Critical error on control board                        | To be replaced.                                         |
| Permanent<br>blink             | 238<br>237<br>236             | Master/slave or digital key<br>communication error     | Check the connections.                                  |
| Fast blink                     | 239                           | Factory reset (after pressing reset for 15 sec)        | -                                                       |
| 1 blink                        | 233,202                       | Safety circuit not closed.<br>Stop and ESC or bridges. | Check connections of safety circuit                     |
| 2 blinks                       | 200                           | Failure of Outside sensor test                         | Check outside sensor, cable and connectors.             |
| 3 blinks 🔲 💌                   | 201                           | Failure of inside sensor<br>test                       | Check inside sensor, cable and connectors.              |
| 4 blinks 🗾 🔜 💌                 | 210,211                       | Failure of battery test                                | Check battery capacity and voltage.                     |
| 5 blinks                       | 223,224                       | No motor-starting-current                              | Check motor and connection.                             |
| 6 blinks 🔲 🔛 🔛 🔲               | 230<br>231<br>232             | Key switch self-test and<br>ESC and stop               | Check key switch and stop and ESC or bridges.           |
| 7 blinks                       | 245                           | Software version not ok                                | Check if master & slave have the same software version. |
| 8 blinks                       | 241                           | Broken motor cable                                     | Check motor cable and connection.                       |
| 9 blinks                       | 243                           | Puls generator defect or cable damaged                 | Check puls generator and cable for damages.             |

#### Purple LED

| 1 blink  | 1 | 2 | 3 | 4 | 5 | 6 | 7 | 8 | 9 | 10 | 141 | Lock is blocked                     | Check if lock is working or microswitch is damaged. |
|----------|---|---|---|---|---|---|---|---|---|----|-----|-------------------------------------|-----------------------------------------------------|
| 2 blinks |   |   |   |   |   |   |   |   |   |    | 144 | Locked microswitch                  | Check if switch is well-adjusted or damaged.        |
| 8 blinks |   |   |   |   | × |   | × |   |   |    | 242 | Motor starting current is too high. | Check if door is blocked.                           |
| 9 blinks |   |   |   |   | × |   | × |   |   |    | 244 | Drive can not open                  | Check if blocked.                                   |

# **12. Wiring Diagram**

12.1 Wiring Diagram -BEA IXIO Sensor

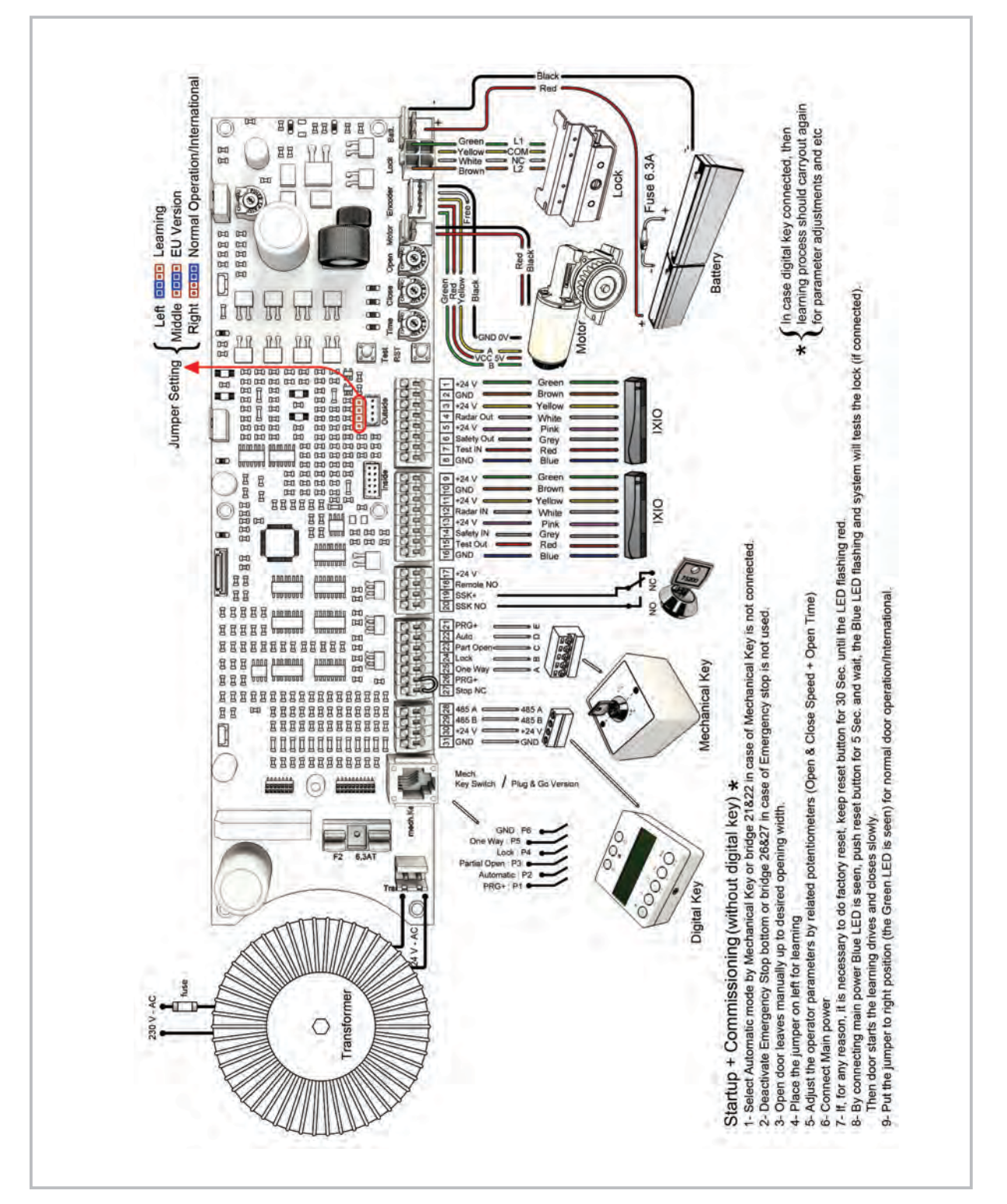

37

HOILX Automatic Doors

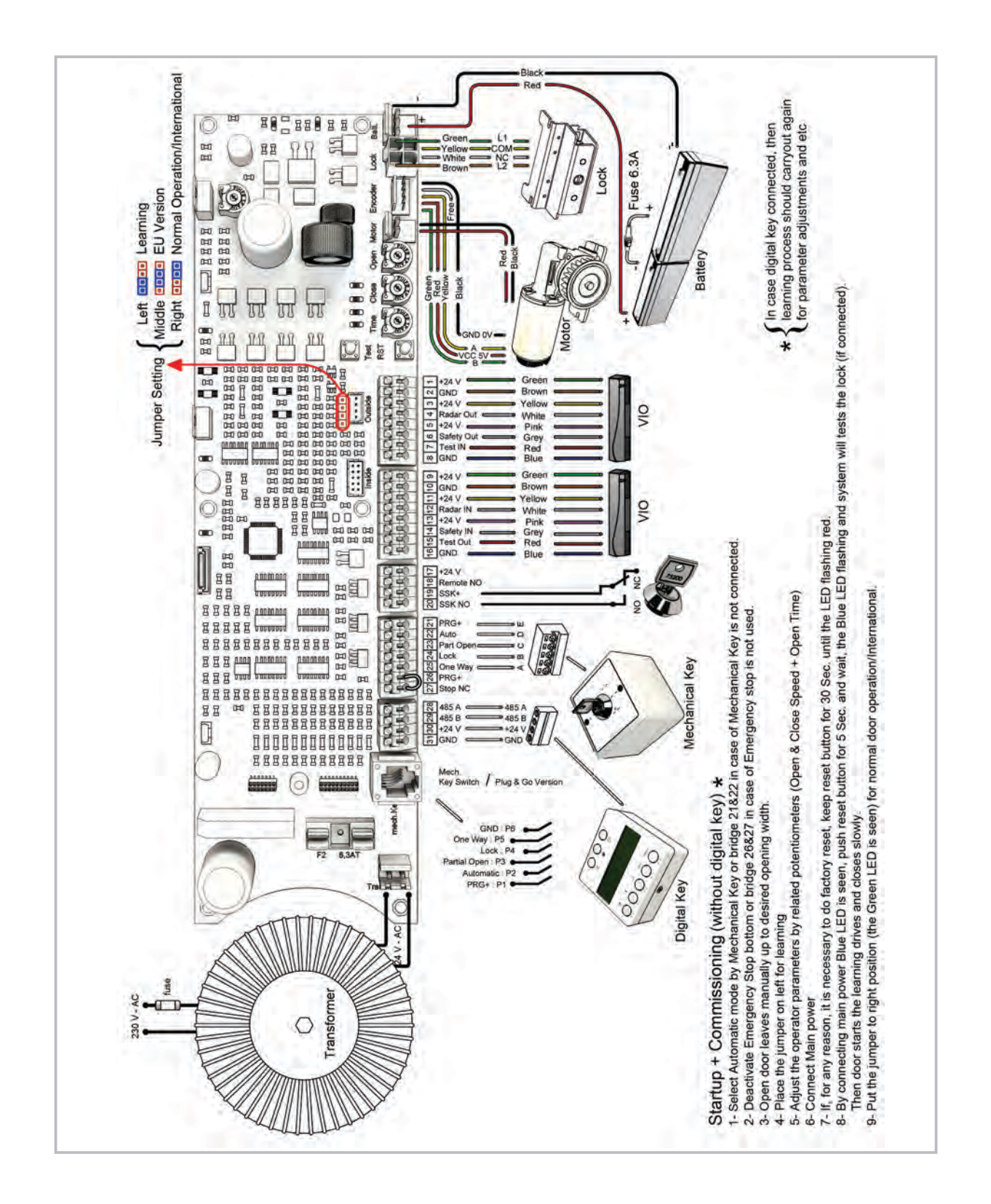

#### 12.2 Wiring Diagram -BEA VIO Sensor

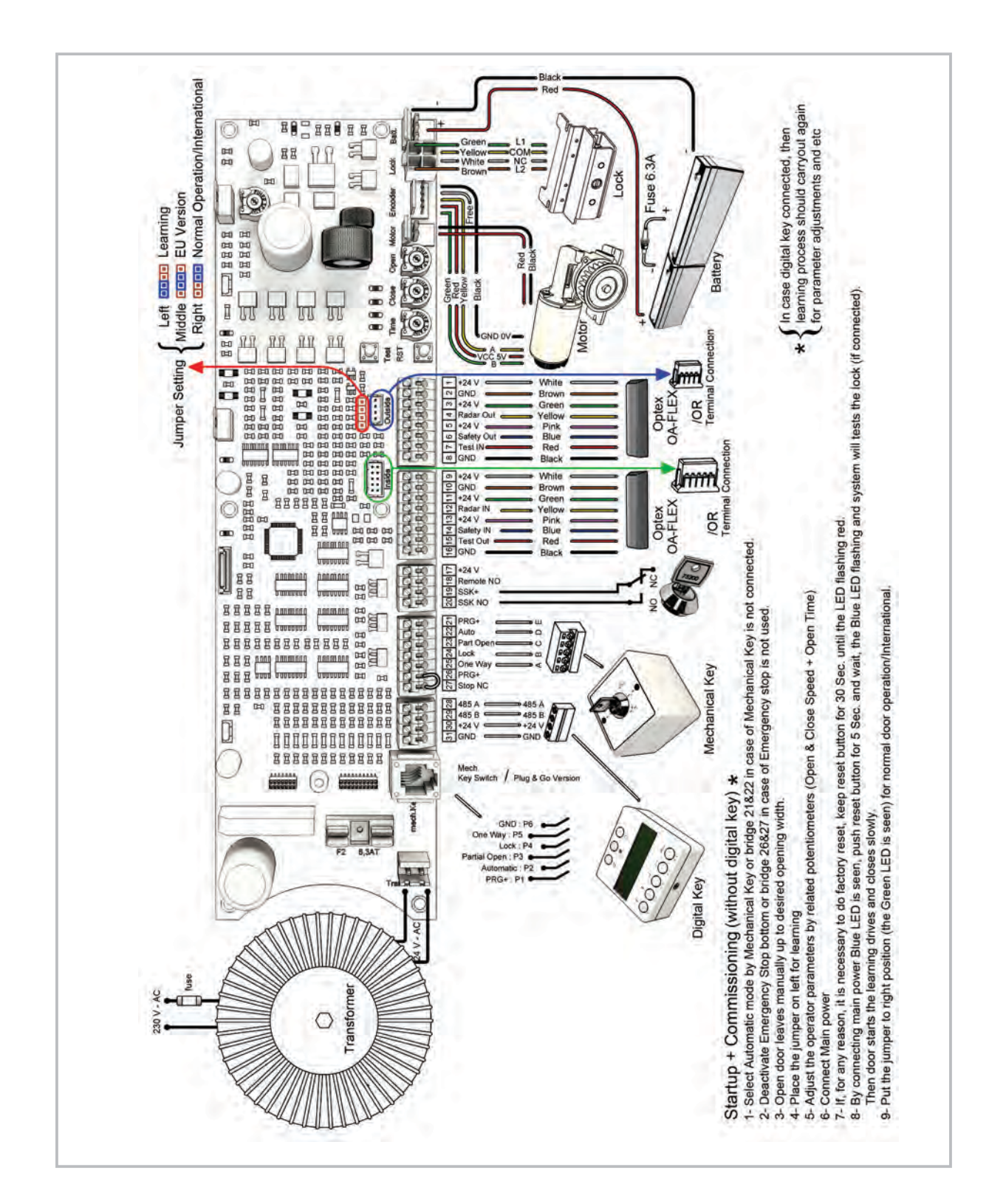

#### 12.3 Wiring Diagram -Optex OA-Flex Sensor

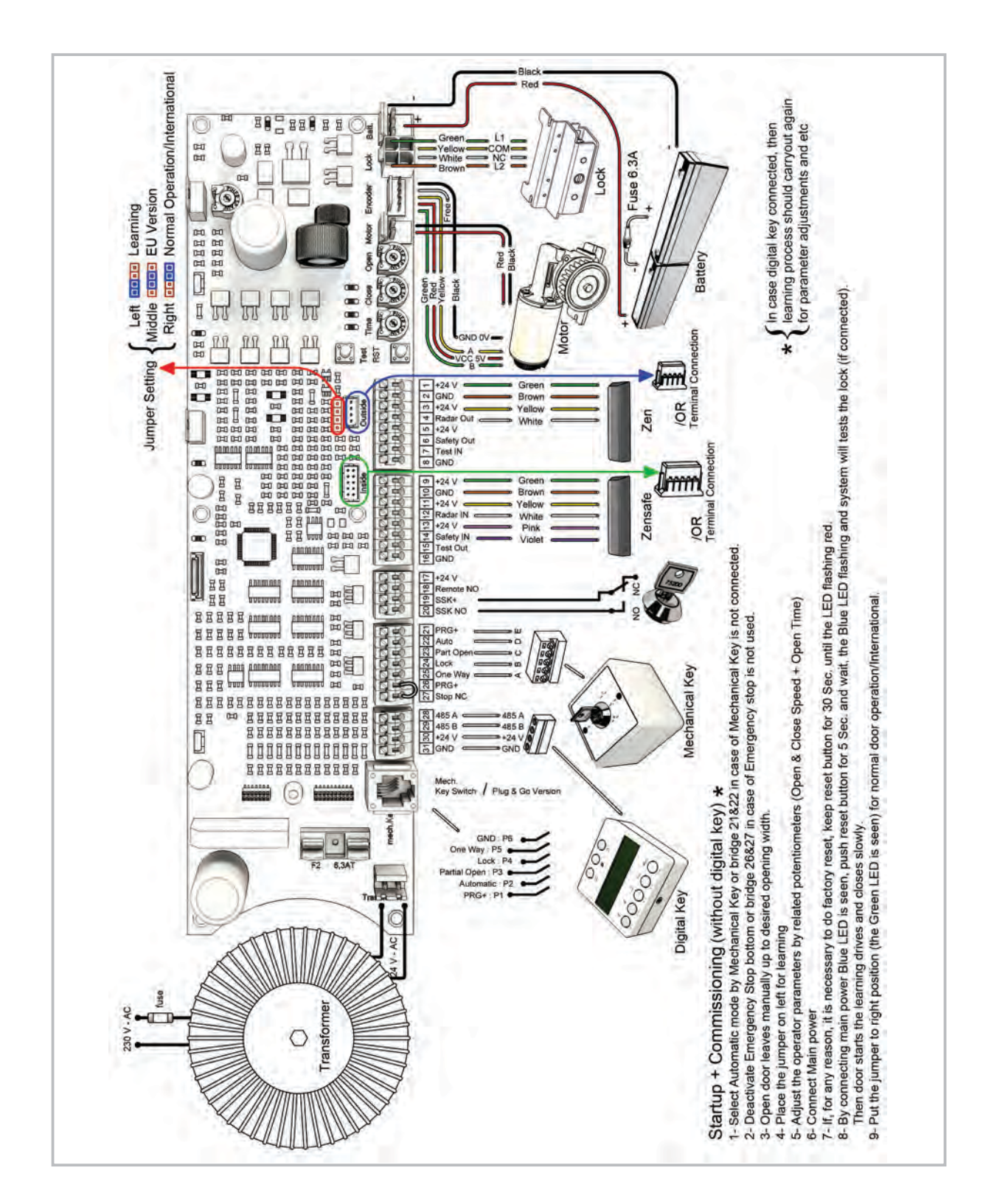

#### 12.4 Wiring Diagram -BEA ZEN/ZENSAFE Sensor

HOIUX

**Automatic Doors** 

#### Am Fuchsbau 13 15345 Petershagen/Eggersdorf Deutschland

Tel: +49 (0)3341 30 22 4 - 23 Fax: +49 (0)3341 30 22 4 - 25

> www.holux-door.de info@holux-door.de

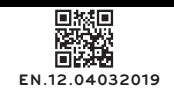